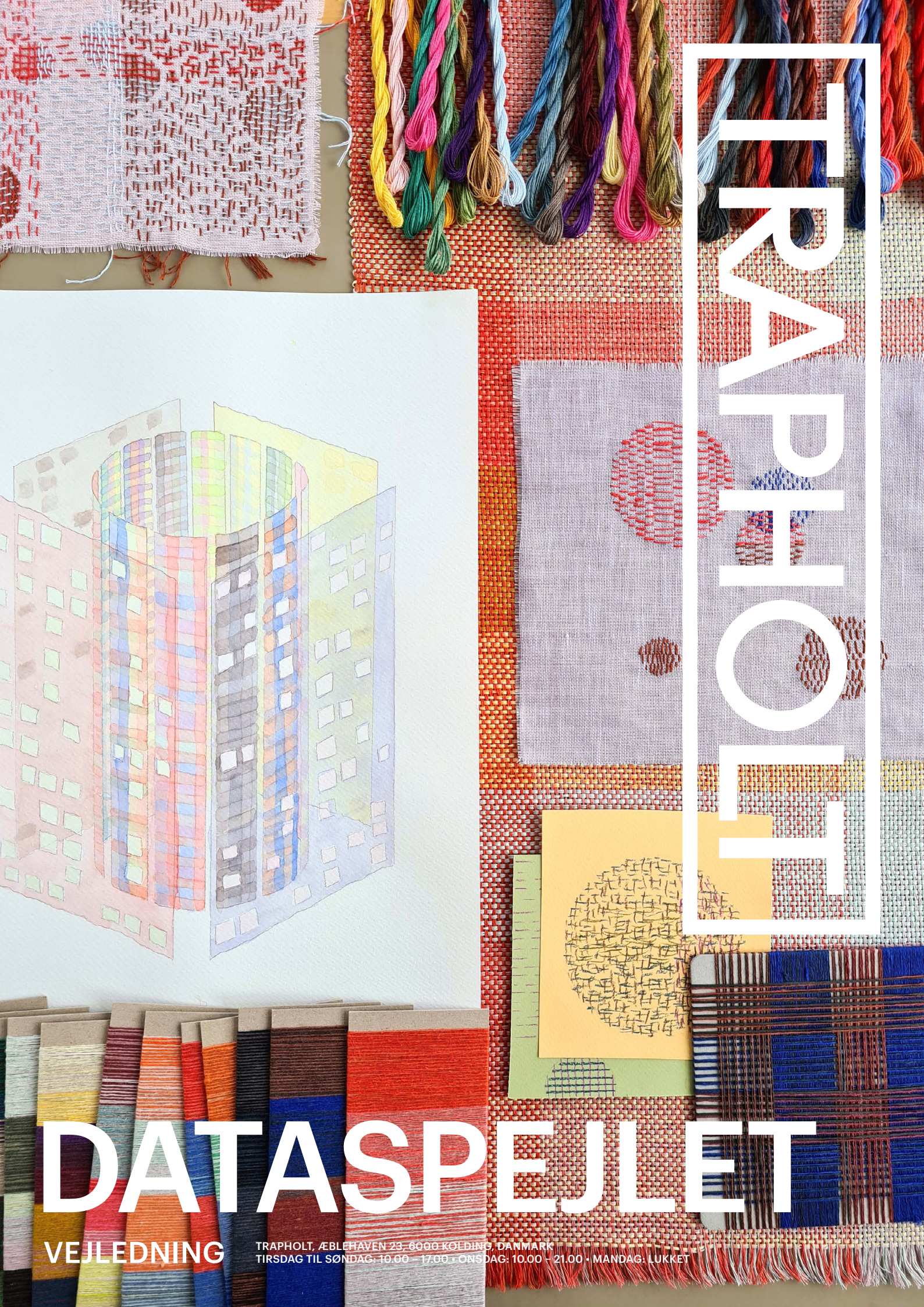

### Craftambassadør

Bliv craftambassadør for Dataspejlet. Har du lyst til at starte et fællesskab i dit lokalområde? Måske invitere andre til broderisalon? Måske har du overskud til at hjælpe andre med deres broderi eller, hvordan man henter sine data. Så kontakt projektleder Nina Rise:

nisch@trapholt.dk

......

----Y Bana

## Indhold

### Værket

3 Dataspejlet 5 Kunstneren bag

### og inspiration

6 9 Broderivejledning

### Dit dataspejl

### Dit broderi

- 38 Dine noter og skitser

### Broderivejledning

Dit broderiprojekt – trin for trin

**19** Sådan downloader du dine Google-data 25 Sådan downloader du dine Facebook-data 31 Hent dit personlige dataspejl

**33** Overfør dit dataspejl til broderistoffet

41 Registrering og indlevering

Trapholt inviterer dig ind i et fællesskab, hvor vi gennem håndarbejdets kreative kanaler sammen diskuterer et af vores samtids vigtige emner: Data. Resultatet bliver et fællesskabt sanseligt kunstværk, hvor du og andre deltagere fra hele Danmark broderer dataspor, som vi hver især har efterladt på nettet. Vi omsætter vores digitale aftryk til personlige broderier, der tilsammen danner et unikt kunstværk.

#### Bliv del af et kunstværk

Tekstilkunstner Astrid Skibsted har udformet den kunstneriske vision, der kommer til live, når de mange individuelle bidrag samles. I denne vejledning vil du møde en række principper, som Skibsted har defineret for, at vores fælles samlede kunstneriske udtryk bliver stærkt og spændende at opleve både for os selv og for andre, der oplever værket, når det udstilles på Trapholt. Broderimaterialerne får du udleveret.

### Møder med Astrid Skibsted. broderisaloner og fællesskaber

Vi starter med en stor virtuel opstartsworkshop, og i løbet af projektet holder Astrid Skibsted virtuelle ugentlige 'tips og tricks' møder, hvor du kan få hjælp, høre mere og stille spørgsmål. Over hele landet samarbejder Trapholt med biblioteker, hvor der, ud over på Trapholt, inviteres til at mødes til projektets virtuelle broderisaloner med efterfølgende samtaler og erfaringsudvekslinger. Biblioteker og Landsforeningen af Væresteder afholder desuden workshops med Astrid Skibsted over hele landet.

Vi opfordrer også alle til at mødes i mindre private grupper og deltage i de virtuelle broderisaloner. En spændende oplægsholder giver et oplæg, og efterfølgende kan man gøre brug af den tilhørende 'samtalemenu', forstået som spørgs-

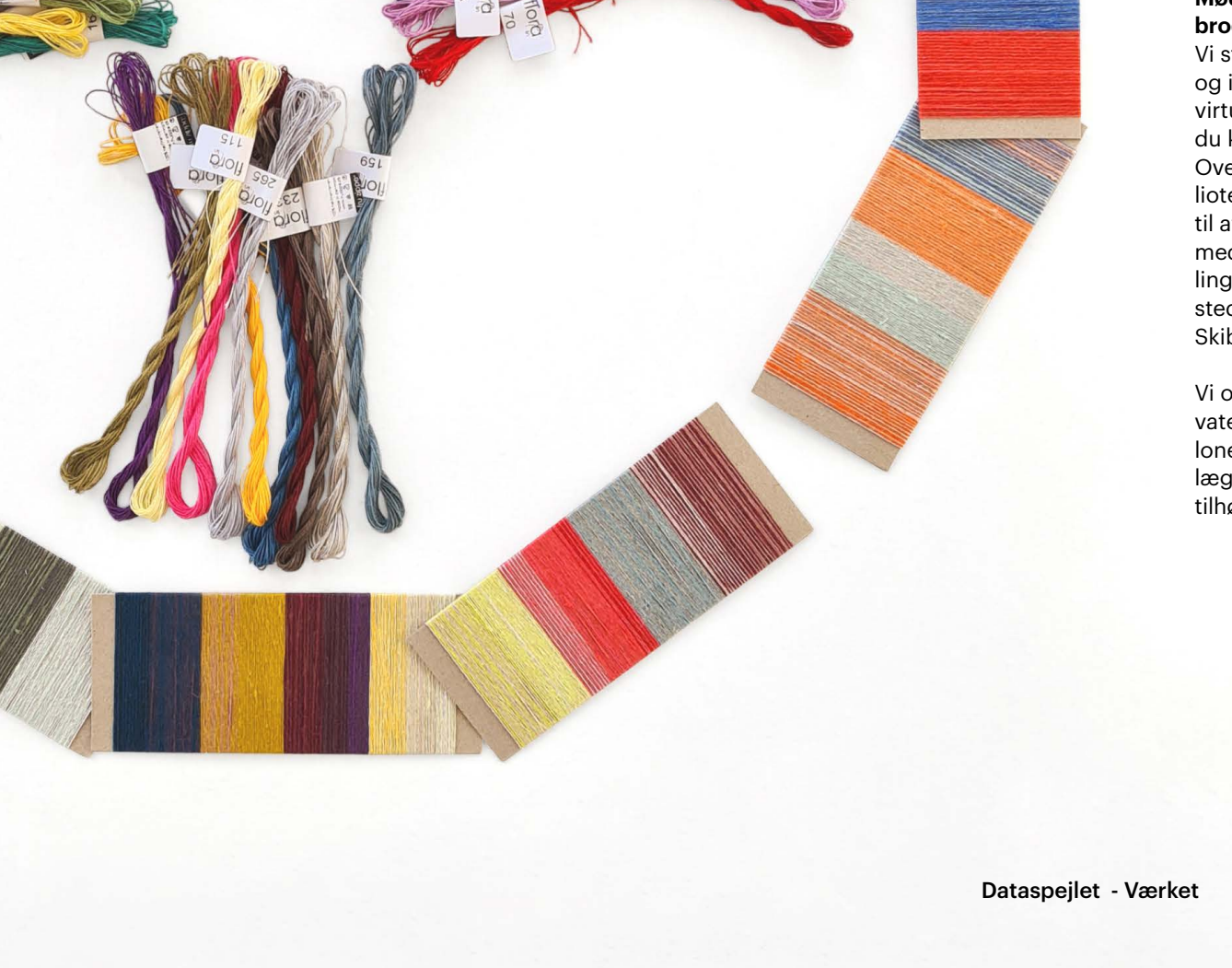

## Dataspejlet

mål, som det kan være spændende at diskutere i forlængelse af oplægget. Og så skal der naturligvis broderes, hygges og udveksles erfaringer med projektet. Alle virtuelle broderisaloner kan efterfølgende hentes på Trapholts hjemmeside og afholdes, når det passer. Måske du har lyst til at starte noget op i dit lokalområde?

#### Del dine tanker og bliv inspireret af andre

På projektets Facebook-side www.facebook. com/groups/dataspeilet opfordrer vi alle til at dele tanker og processer til inspiration for de andre deltagere. På hjemmesiden www.trapholt. dk/dataspejlet og på Facebook-siden kan du løbende få informationer om projektet og nye arrangementer.

#### Et projekt for alle

At deltage i Dataspejlet kræver ingen tekniske eller håndværksmæssige forudsætninger. Man skal blot være åben og nysgerrig på at opleve sine data og omsætte dem til broderi. Det er overraskende let at hente data, når man ved, hvordan. Og alle kan lære at brodere. I denne vejledning kan du se, hvordan trin for trin.

Trapholt samarbejder med biblioteker over hele landet og Landsforeningen af Væresteder.

Projektet er støttet af:

Augustinus Fonden, Aage og Johanne **Louis-Hansens Fond** og VELUX FONDEN

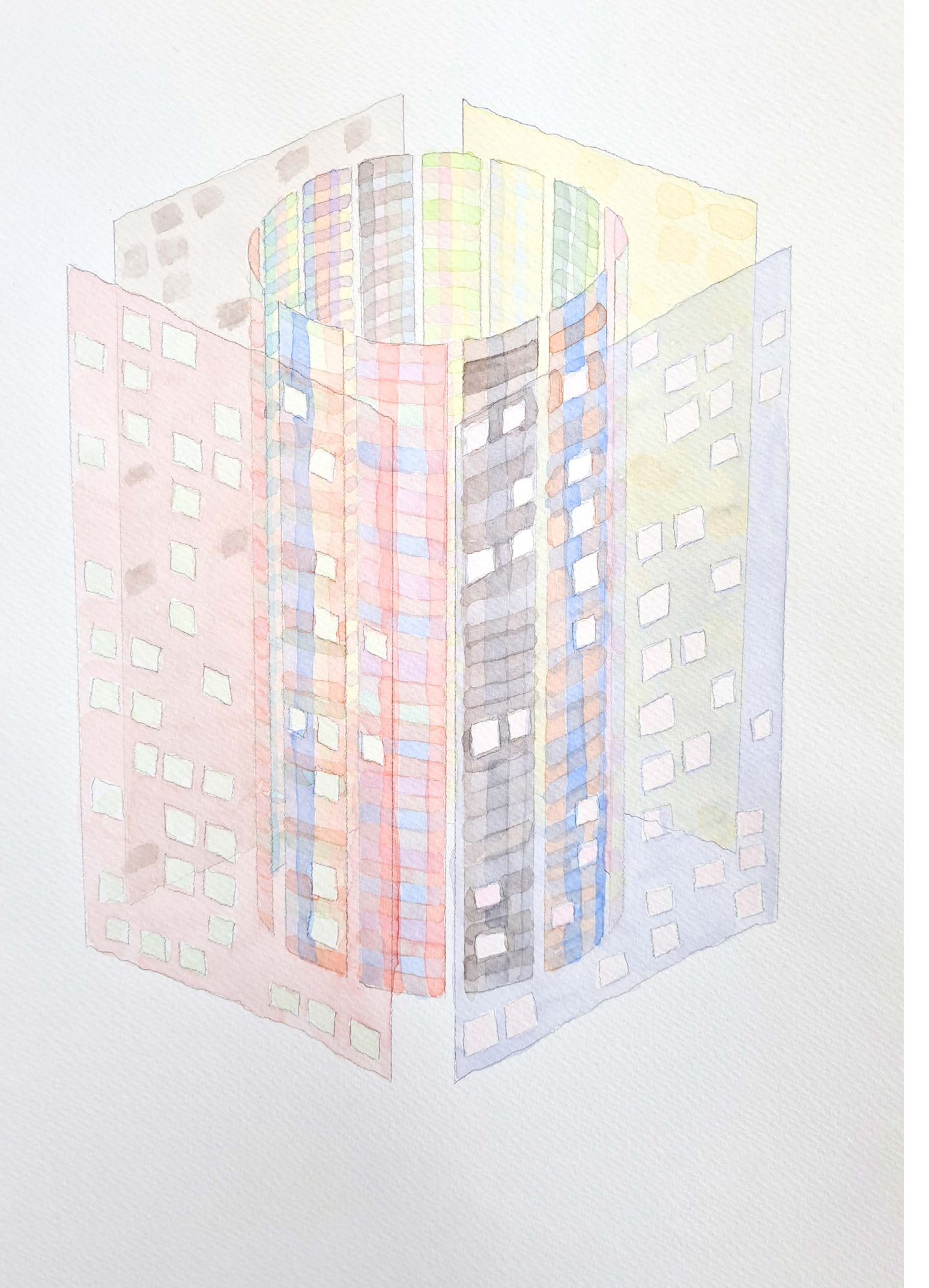

## **Kunstneren** bag

#### Astrid Skibsted om Dataspejlet

Vi har alle et digitalt aftryk på internettet. Det vil sige, når vi googler efter information eller skriver noget på Facebook, efterlader vi spor. Disse spor - eller digitale aftryk - er dem, som skal indgå i det endelige værk Dataspejlet. Det tekstile sprog og det digitale sprog er forbundne, og i projektet bidrager hver deltager med sit digitale aftryk omsat til broderi. Du skal med andre ord brodere din digitale færden. Har du ikke mulighed for at hente dine egne data, kan du benytte Danmark-modellen og brodere efter den.

Mødet mellem stof, broderigarn og krop åbner for en sanselig og nærværende erfaring med vores data. Opskriften kan altid koges ned til, om tråden går over eller under. Vævens sprog er binært ligesom de nuller og ettaller, der udgør det digitale sprog. Broderi og vævning er forbundne, fordi dine sting forholder sig til det vævede stof, du arbejder på: Over, under, over, under.

Værket består af en kreds af vævede baner i en kompleks farvecirkel som et billede på den verden, vi bevæger os i. Rundt om den svæver vores personlige digitale aftryk omsat til broderi.

### Astrid Skibsted

Dataspejlet - Værket

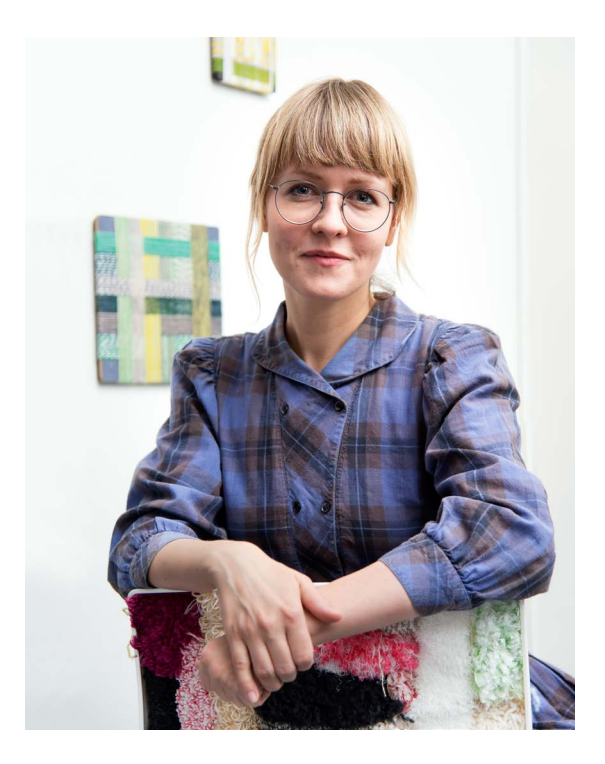

Uddannet tekstildesigner fra Designskolen Kolding, 2010 Bor og arbejder med eget værksted i Aarhus www.astridskibsted.dk

"Mit arbejde handler om at dyrke den kompleksitet, der er i måden de tekstile materialer og garner indeholder farve på. Jeg arbejder med værker, som kan udtrykke den tid, der ligger i den håndværksmæssige proces og videregive den fornemmelse af ro, der er i gentagelserne og placeringen af hver enkelt tråd."

Forfatter til bogen: Vikleprøvemanifestet

Modtager af legatet "Sammen om Kunsten" i 2020.

## Dit broderiprojekt – trin for trin

- 1. Få fat i vejledning og broderimaterialer Du finder info om udleveringssteder mm. på <u>www.trapholt.dk/dataspejlet</u>
- 2. Download dine data fra Google eller Facebook Se hvordan på side 19 og 25.

### **3.** Hent dit personlige dataspejl eller broderimodellen Danmark

På <u>www.trapholt.dk/ditdataspejl</u> skal du uploade dine Google eller Facebook-data for at få dem lavet om til dit personlige dataspejl. Se, hvordan på side 31. Det er også her, du kan hente Danmark-modellen, hvis du ikke har dine egne data.

**4.** Du modtager dit dataspejl på e-mail Dine data er nu lavet om til dit personlige dataspejl - et 'levende billede' med cirkler. Hver cirkel repræsenterer et emne, du har vist interesse for på nettet. Du modtager også en ID-kode (16 tal), du skal brodere på dit bidrag som signatur.

- 5. Overfør dit dataspejl til broderistoffet Giv dig selv tid til at reflektere over det data, du efterlader på internettet og overfør dit data-spejl til hørstoffet. Se hvordan på side 33.
- 6. Nu skal du i gang med at brodere Se broderivejledning på side 9.
- 7. Registrer og indlever dit broderi Når du er færdig med at brodere, skal du registrere dit broderi på www.trapholt.dk/registrering-dataspejlet Læs mere om registrering på side 41. Indleveringsadresser finder du på www.trapholt.dk/dataspejlet

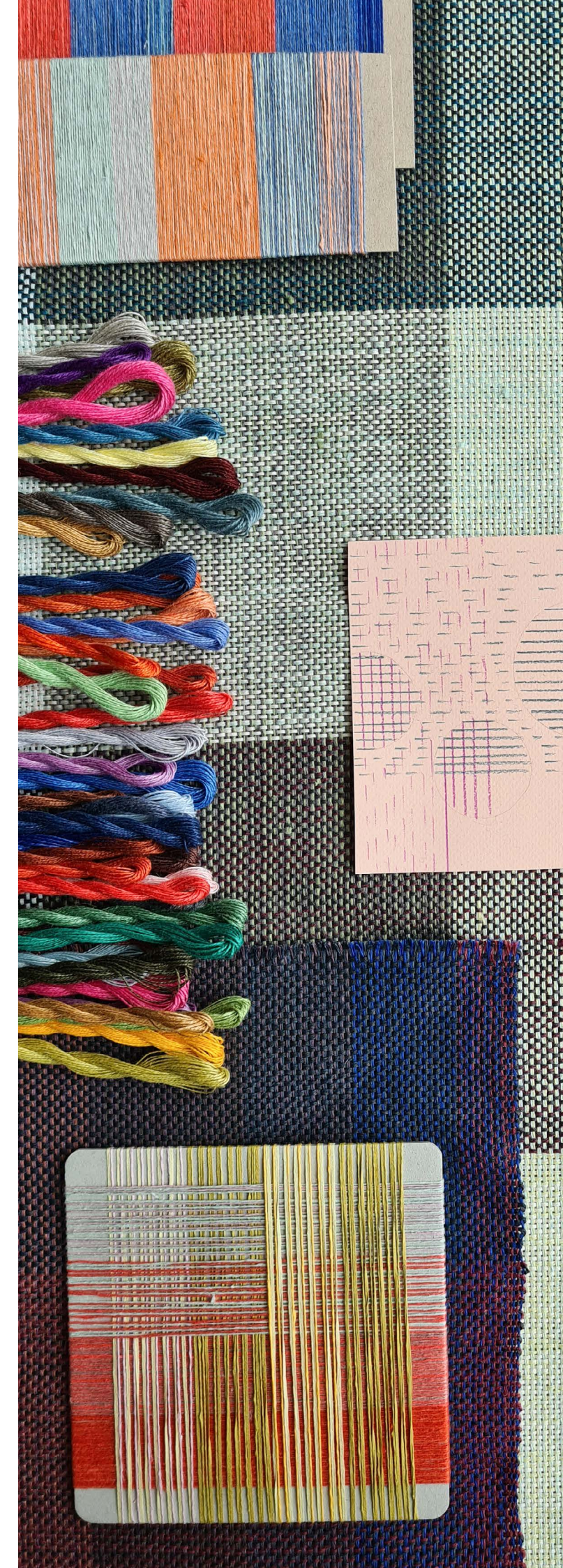

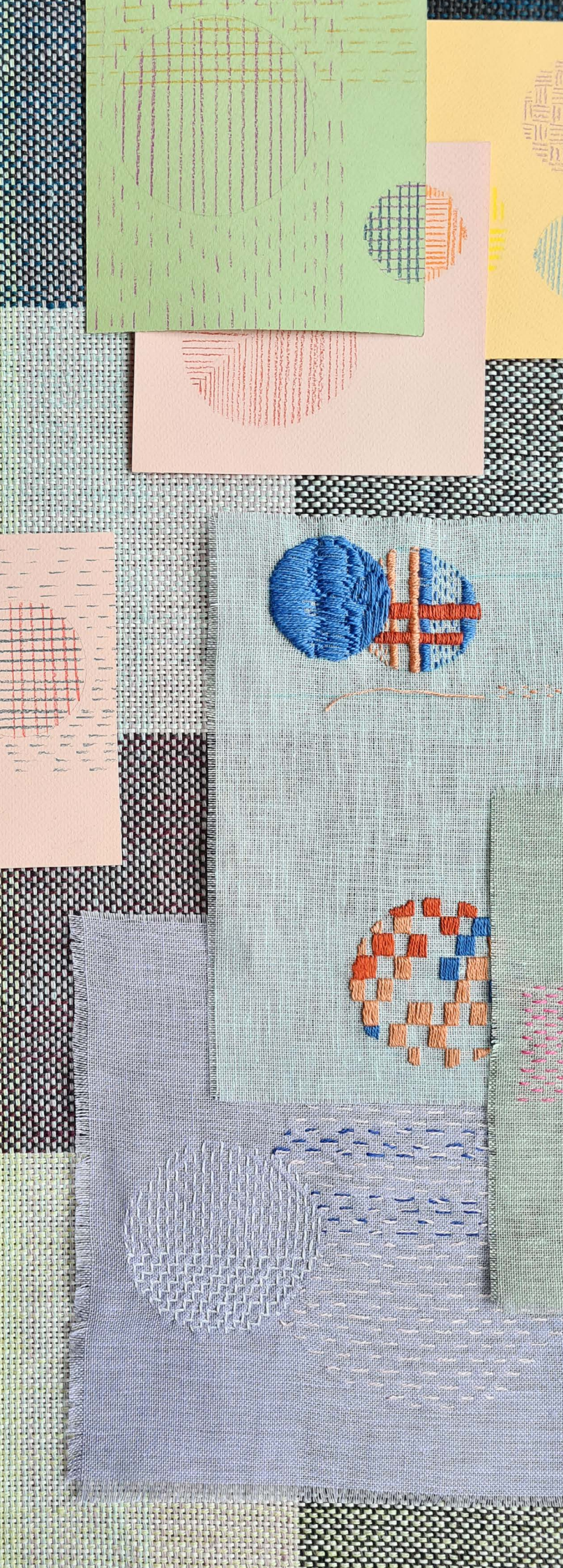

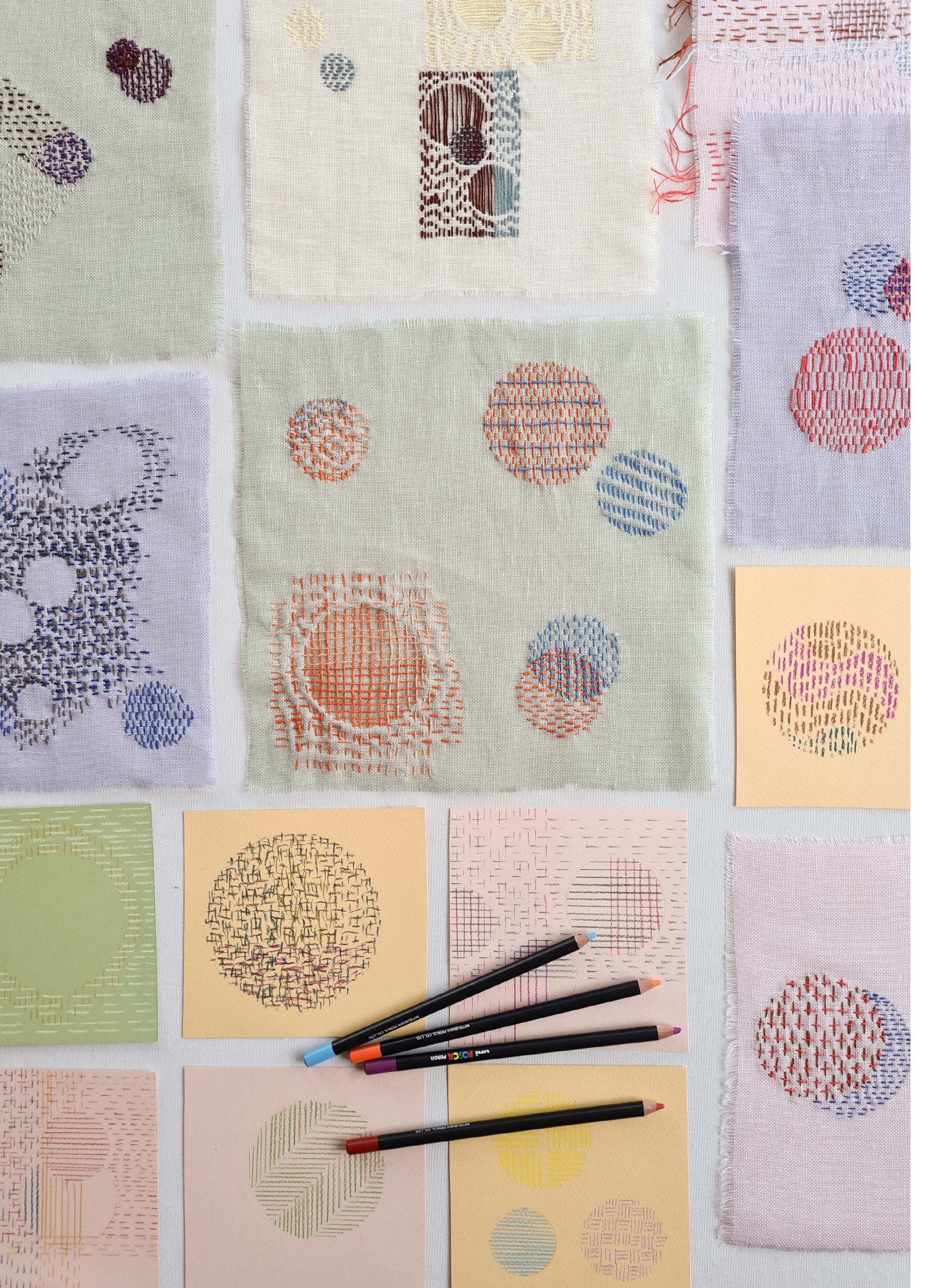

## Broderivejledning

Ramme

Hvorfor vandret og lodret?

Sting

Dataspejlet - Broderivejledning udarbejdet af Tine Wessel

Broderiet skal arbejde VANDRET og LODRET og følge trådretningen i det vævede stof. Vi broderer med variationer af forsting, som arbejder OVER og UNDER trådene i stoffet. Du kan bruge de tre udleverede farver + hvid, til der ikke er mere. Du må ikke tilføre mere garn.

Denne måde at brodere på er tæt forbundet med det binære talsystem, som er det digitale sprog (0101 = over, under). Kodesproget er udviklet i tekstil teknologi. De første kodere var vævere, og væven var den første computer. Det hænger sammen. Denne måde at brodere på er et analogt og kropsligt kodesprog.

Dit broderi skal sys med lodrette og vandrette forsting i forskellige kombinationer. Forsting kan sys i et utal af variationer af længder og placeringer i forhold til hinanden. Forsting sys i én arbejdsgang fra højre mod venstre (omvendt, hvis du syr med venstre hånd). Forsting (risting) er ikke låst og kan let trækkes ud, ligesom de har en tendens til at rynke stoffet sammen, hvis man ikke er opmærksom undervejs.

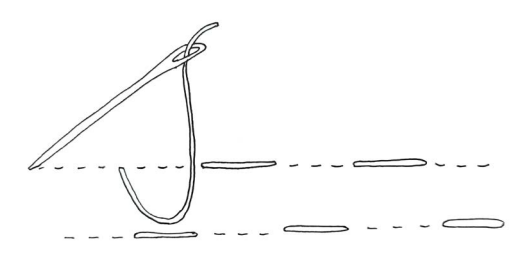

9

| Materialer     | Der må kun sys på og med de udleverede<br>materialer.                                                                                                    |                                                                                                    |  |
|----------------|----------------------------------------------------------------------------------------------------|----------------------------------------------------------------------------------------------------|--|
|                | Broderigarn:                                                                                                    | Tre farver + hvid                                                                                                    |  |
|                | Stof:                                                                                                    | af Flora Lin broderigarn i hør.<br>Farvet, lærredsvævet hør.                                                                                                    |  |
| Stof           | Der sys på hørlæ<br>Der er 11 tråde pi<br>dene eller helt at<br>Hørstoffet tåler h<br>stryges ved to pi                                                                                                    | rred, hvor trådene kan tælles.<br>r. cm. Du kan vælge at tælle trå-<br>ignorere, at trådene kan tælles.<br>iåndvask op til 40 grader og kan<br>ikker.                                                                                                    |  |
| Garn           | Der sys med hørtråd. Hørtråden slides hurtigt,<br>og det anbefales at sy med korte trådlængder.<br>En underarmslængde er en god målestok (så<br>får du heller ikke ondt i skuldrene af at sy med<br>en meget lang tråd).<br><u>Dukkerne kan åbnes og klippes i gode</u><br><u>trådlængder fra start:</u> |                                                                                                    |  |
|                |                                                                                                    |                                                                                                    |  |
|                | Lad bandarolen r<br>sno garndukkens<br>den ene ende ud<br>lang længde. I hv<br>dér, hvor de er b<br>klippede tråde i e<br>holdes sammen<br>tråd ud ad gange<br>de, når du trække<br>sammen. Det slic<br>om tråden er for<br>piller op underve                                                            | med farvenummeret blive på og<br>a to dele fra hinanden og træk<br>l af bandarolen, så du har én<br>ver ende klippes trådene over,<br>ukket. Nu har du et bundt op-<br>en god længde (ca. 45 cm), der<br>af bandarolen. Træk forsigtigt én<br>en. Hold let på de resterende trå-<br>er én tråd ud – så filtrer de ikke<br>der på tråden at pille op – vurdér<br>slidt til at fortsætte med, hvis du<br>js. |  |
| Nåle           | Der sys med canvas / tapestry nåle uden<br>spids i størrelse 20, 22 eller 24.                                                                                                    |                                                                                                    |  |
| Skitser/prøver | Find noget stof og garn til at lave skitser og<br>prøver af de broderiteknikker, du gerne vil<br>bruge. Det behøver ikke at være præcist de<br>samme materialer.                                                                                                    |                                                                                                    |  |

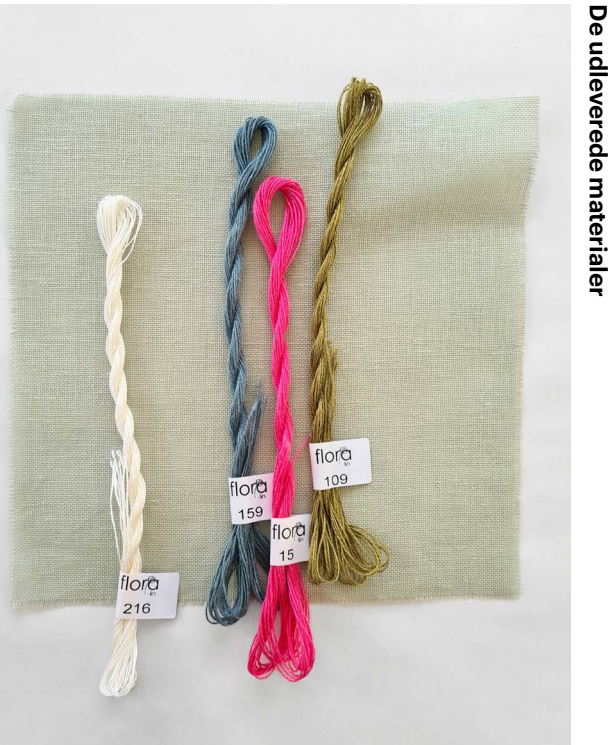

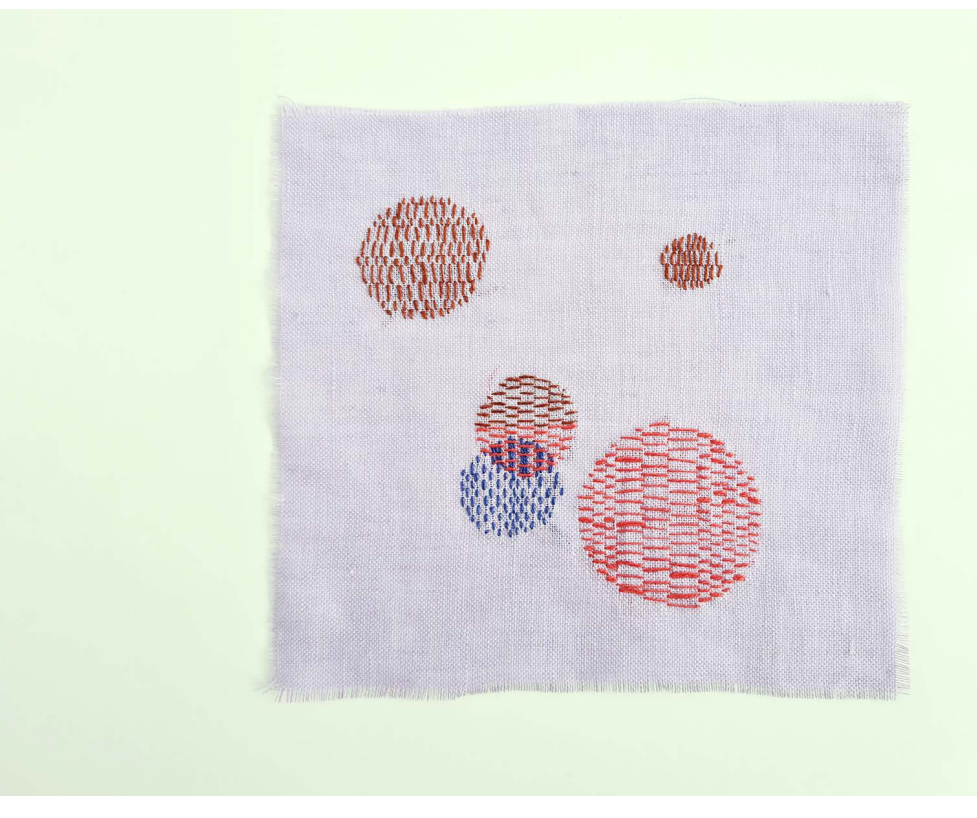

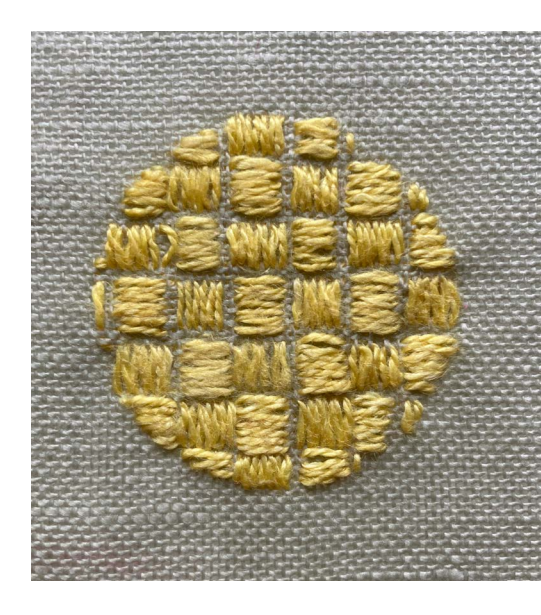

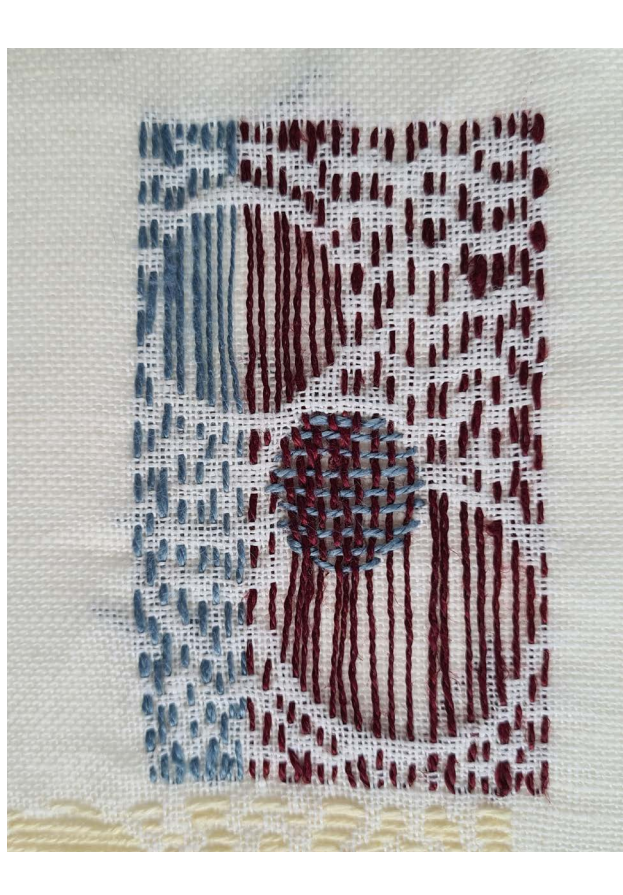

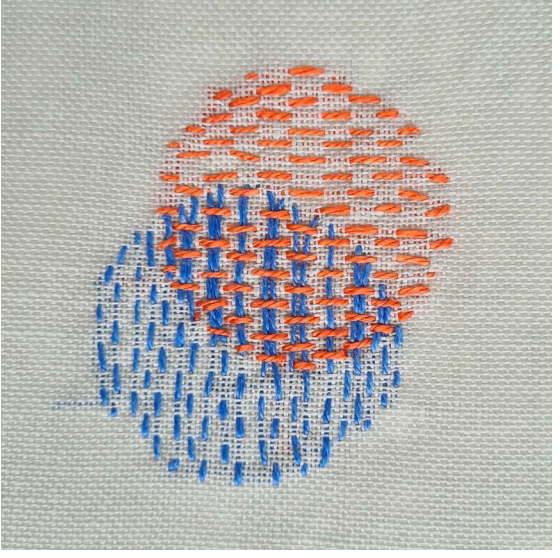

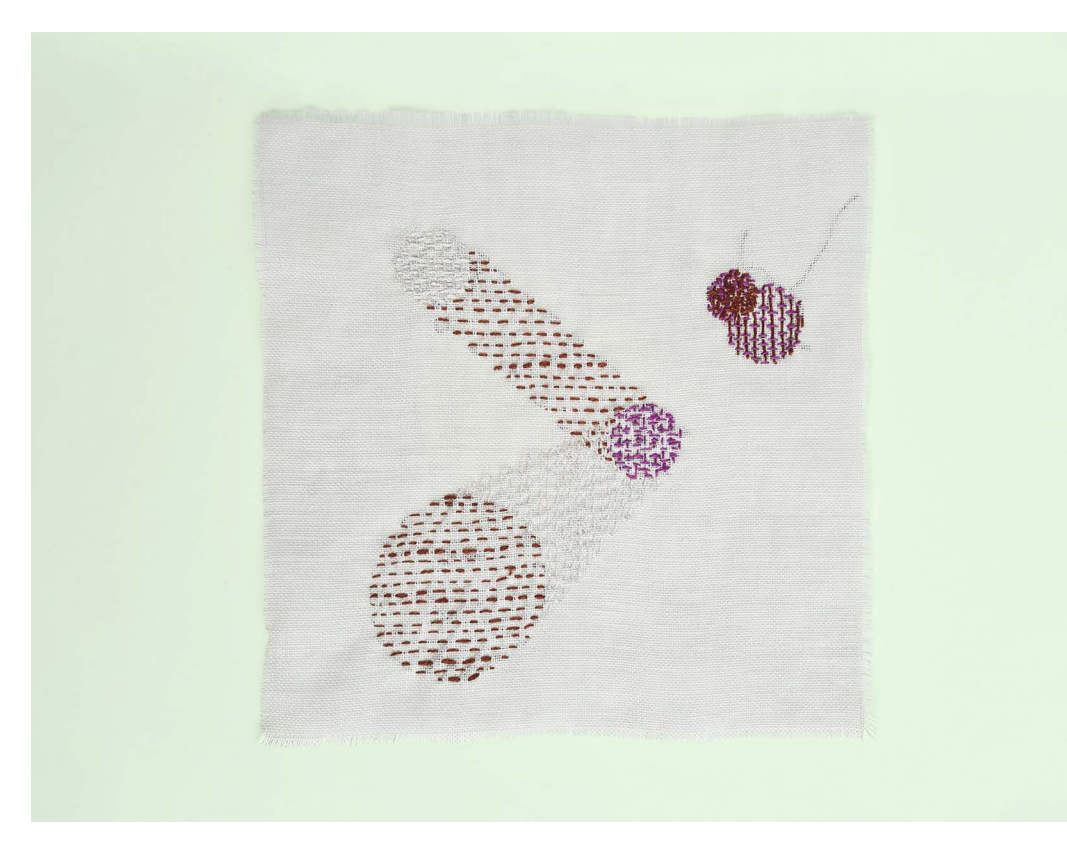

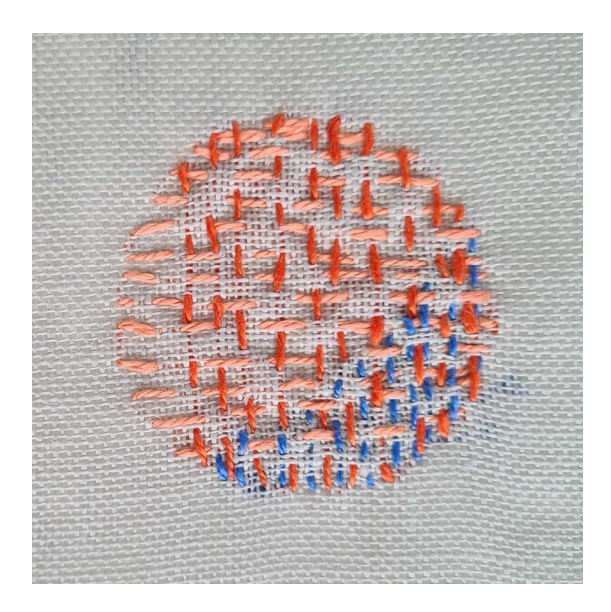

| Syring     | Der kan sys med og uden syring. Lange van<br>rette rækker sys bedst uden syring, og man<br>opleve et godt flow i syningen uden ringen<br>begrænsede område. Syr du derimod møns<br>både lodrette og vandrette sting, kan det va<br>en fordel at bruge syringen, hvis stingene il<br>kan udføres i én arbejdsgang/bevægelse, n<br>skal deles op i to arbejdsgange (op og ned) |
|------------|----------------------------------------------------------------------------------------------------|
| Overførsel | Påtegning /overførsel af cirkler til stoffet:<br>Cirklerne kan tegnes direkte på stoffet ved<br>hjælp af en vandopløselig tusch eller en tus<br>der forsvinder ved strygning. Tuschen kan o<br>bruges til at optegne linjer eller mønstre på<br>stoffet, der er lige til at sy efter.                                                                                        |

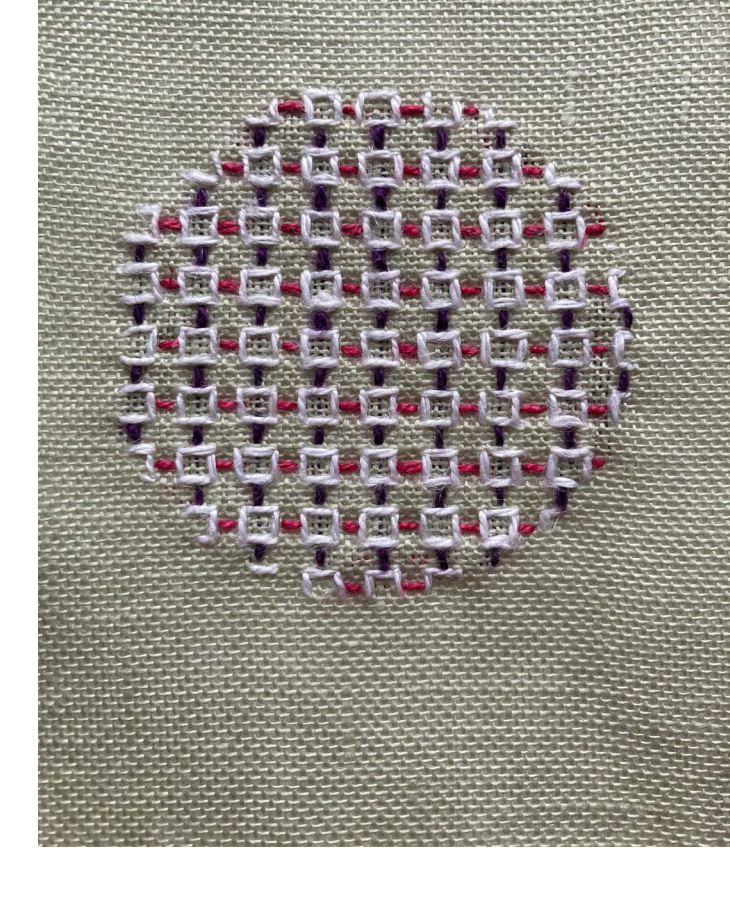

ndn vil S nstre i ære kke men ).

sch, også

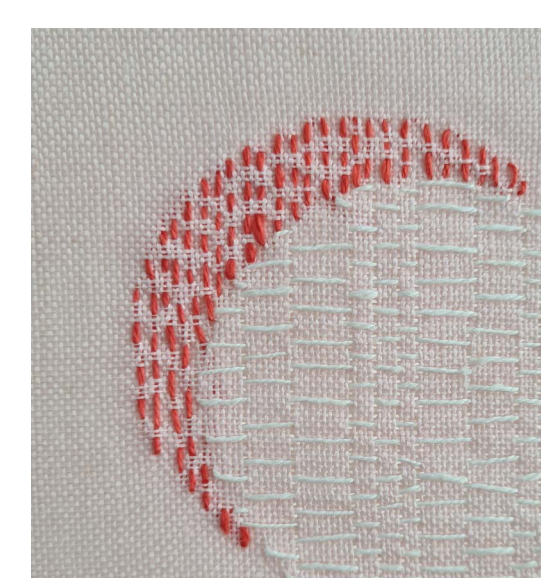

Hæftning

Enderne hæftes uden brug af knuder. Hæft ved at trække tråden under et par sting på bagsiden. Hæft gerne i samme farve, hvis muligt. Det er ved nogle mønstre også muligt at hæfte, ved at sy tilbage oven i de sidste par sting, der er syet. Man kan vælge at hæfte hver tråd undervejs, eller man kan hæfte alle ender til sidst. Venter man til sidst, er det en fordel at trække alle de løse trådender om på forsiden af arbejdet – så undgår man at sy dem fast steder, hvor man ikke vil have dem.

KanterLad minimum 1 cm i kanten være fri af broderi-<br/>et. Kanten bliver synlig i værket og skal fremstå<br/>uden nogen form for kantsøm. Trævl et par tråde<br/>ud af stoffet på alle fire sider.

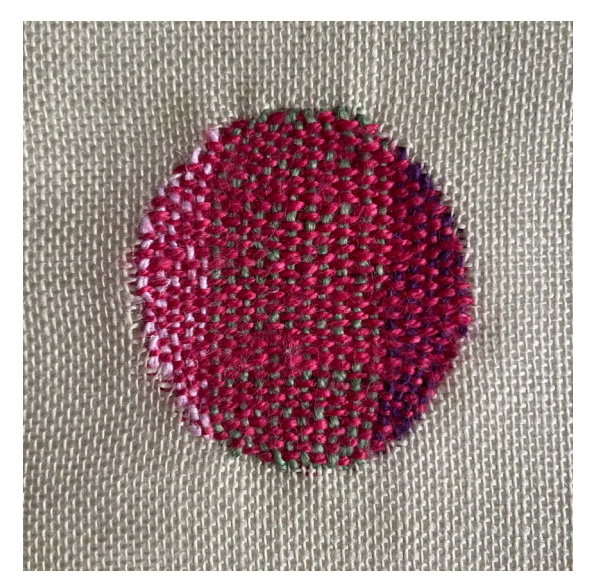

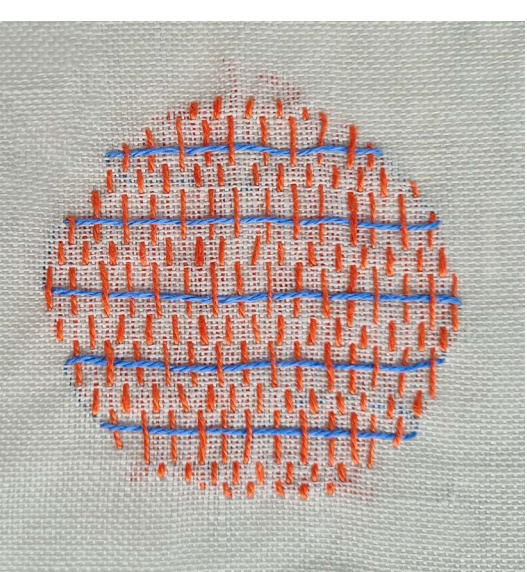

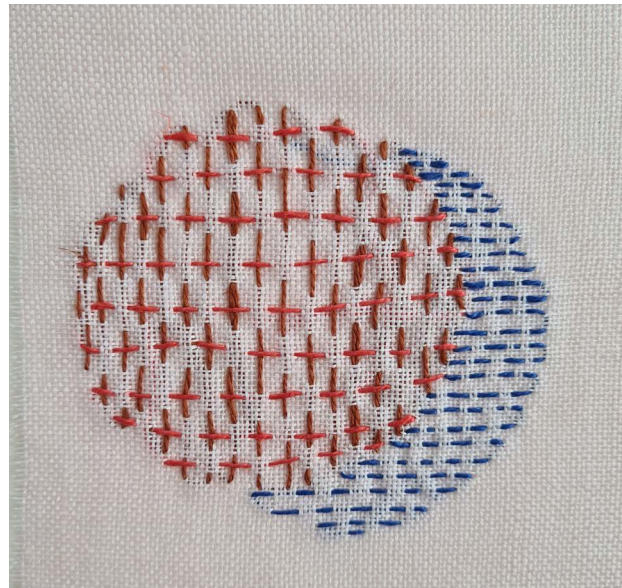

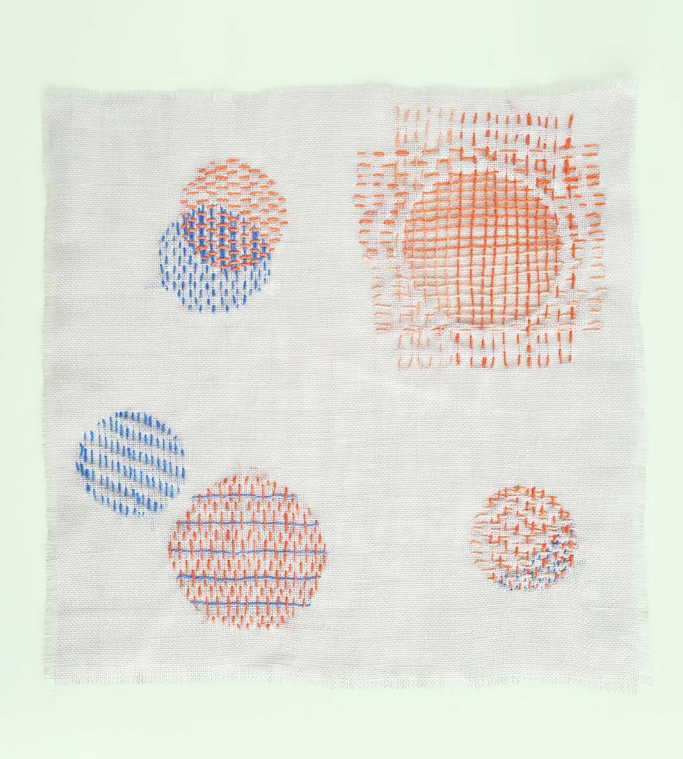

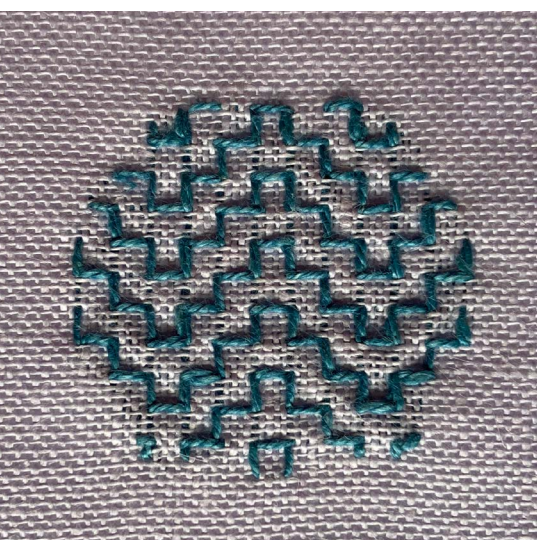

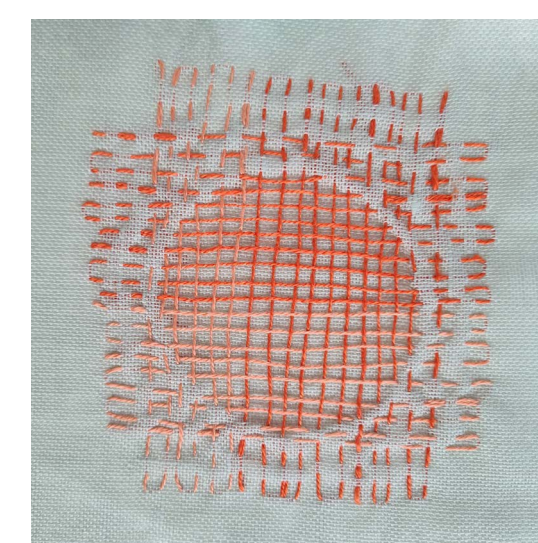

| Forside/bagside Bagsiden vil være delvist synlig i vær |
|--------------------------------------------------------|
|--------------------------------------------------------|

PresningNår broderiet er færdigt, skal det presses, så<br/>eventuelle folder eller mærker fra syringen<br/>fjernes. Skyl broderiet op i lunkent vand eller<br/>spray det vådt med en forstøver. Læg broderiet<br/>med bagsiden op ad på et blødt, men fast un-<br/>derlag (Et foldet håndklæde med et viskestykke<br/>over er fint). Læg et klæde (et gammelt pudebe-<br/>træk eller et viskestykke) over det fugtige broderi<br/>og pres broderiet fra bagsiden. Klædet suger<br/>noget af fugtigheden fra broderiet og skåner<br/>broderiet imod de høje temperaturer. Hørgarnet<br/>og stoffet kan tåle strygning ved 2 prikker.

TIP: Pas på garn, der smitter af – røde farver har især en tendens til det. Tjek det ved at sy et par sting på en prøveklud, og gør det vådt.

SignaturI den e-mail, du modtager med dit personligeID-kodedataspejl, får du også en ID-kode. Den skal<br/>broderes som signatur -i nederste højre<br/>hjørne på dit broderi.

Eksempel:

| 0011 |
|------|
| 1001 |
| 0100 |
| 1111 |

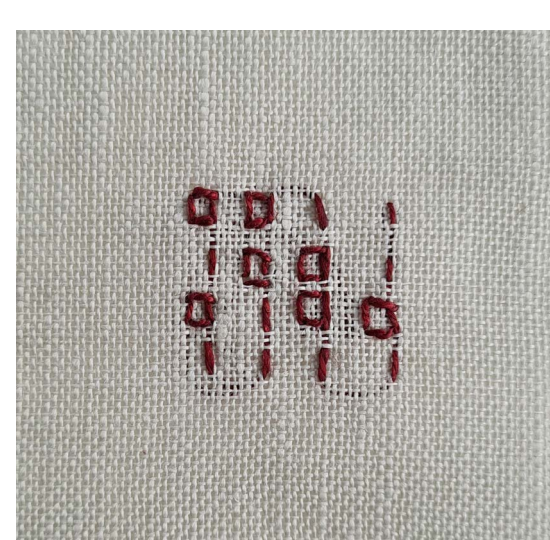

Signatur ID-kode eks.

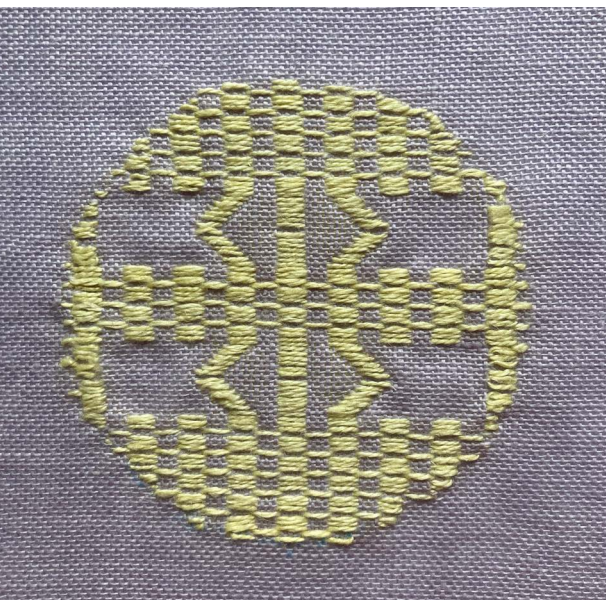

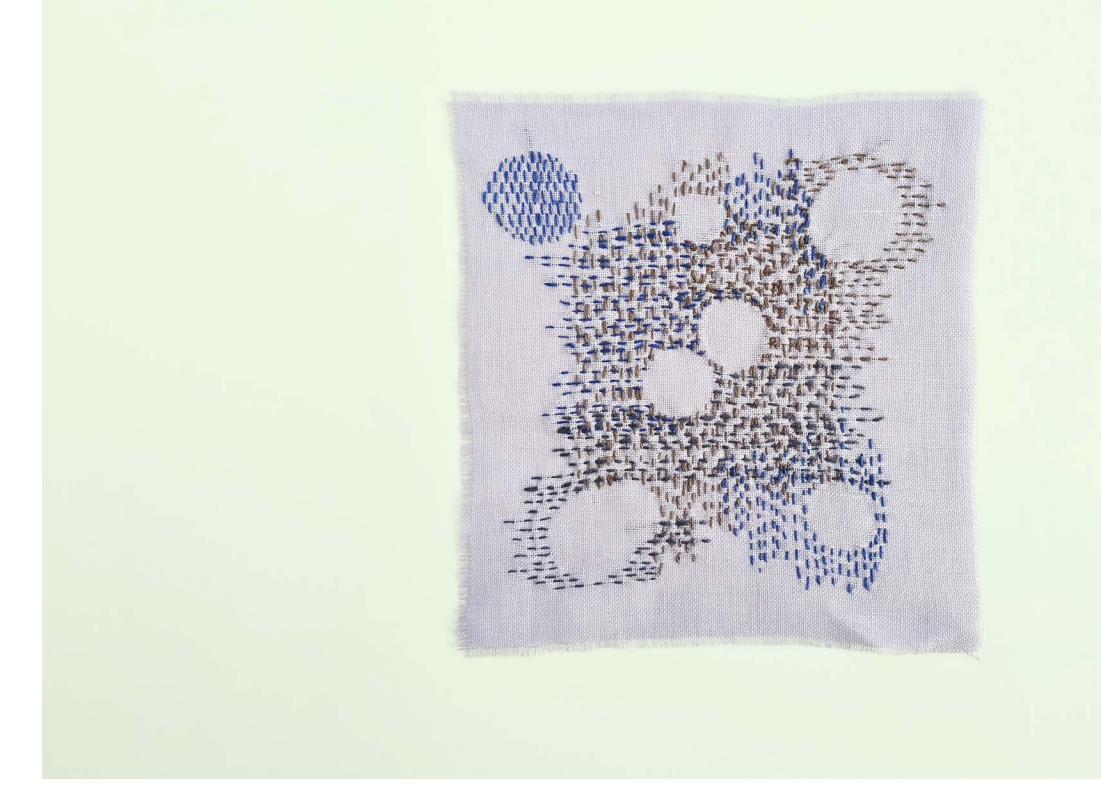

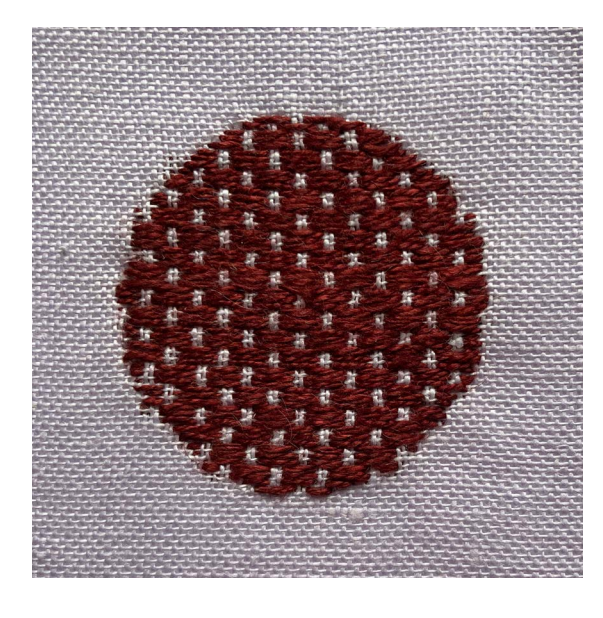

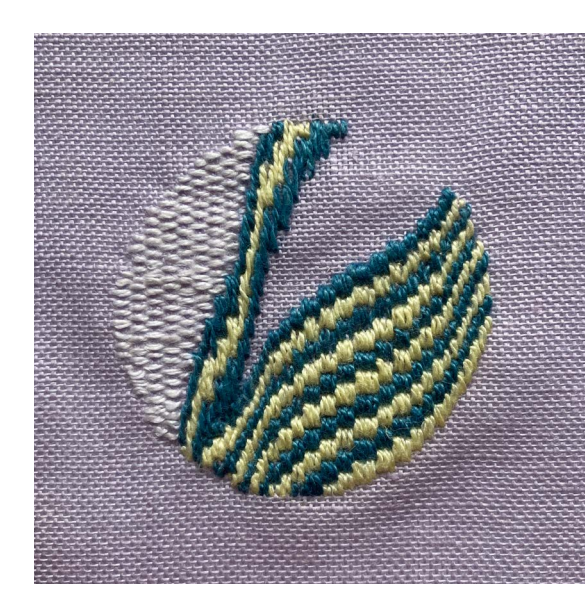

#### Tips

For et nyt farvespil kan der sys med to forskellige trådfarver i nålen.

Inspiration til mønstre kan blandt andet findes i forskellige broderiteknikker, der hovedsagligt består af forsting - lodrette og vandrette sting:

Gobelin syning, Bayeux broderi, bunde/grunde i uldbroderi, Kogin, tællesyning, Sashiko, Blackwork, stoppeteknikker, trækkesyning, nedlagt syning, Bargello, Kanthabroderi, Hedebo og diverse canvas-broderiteknikker.

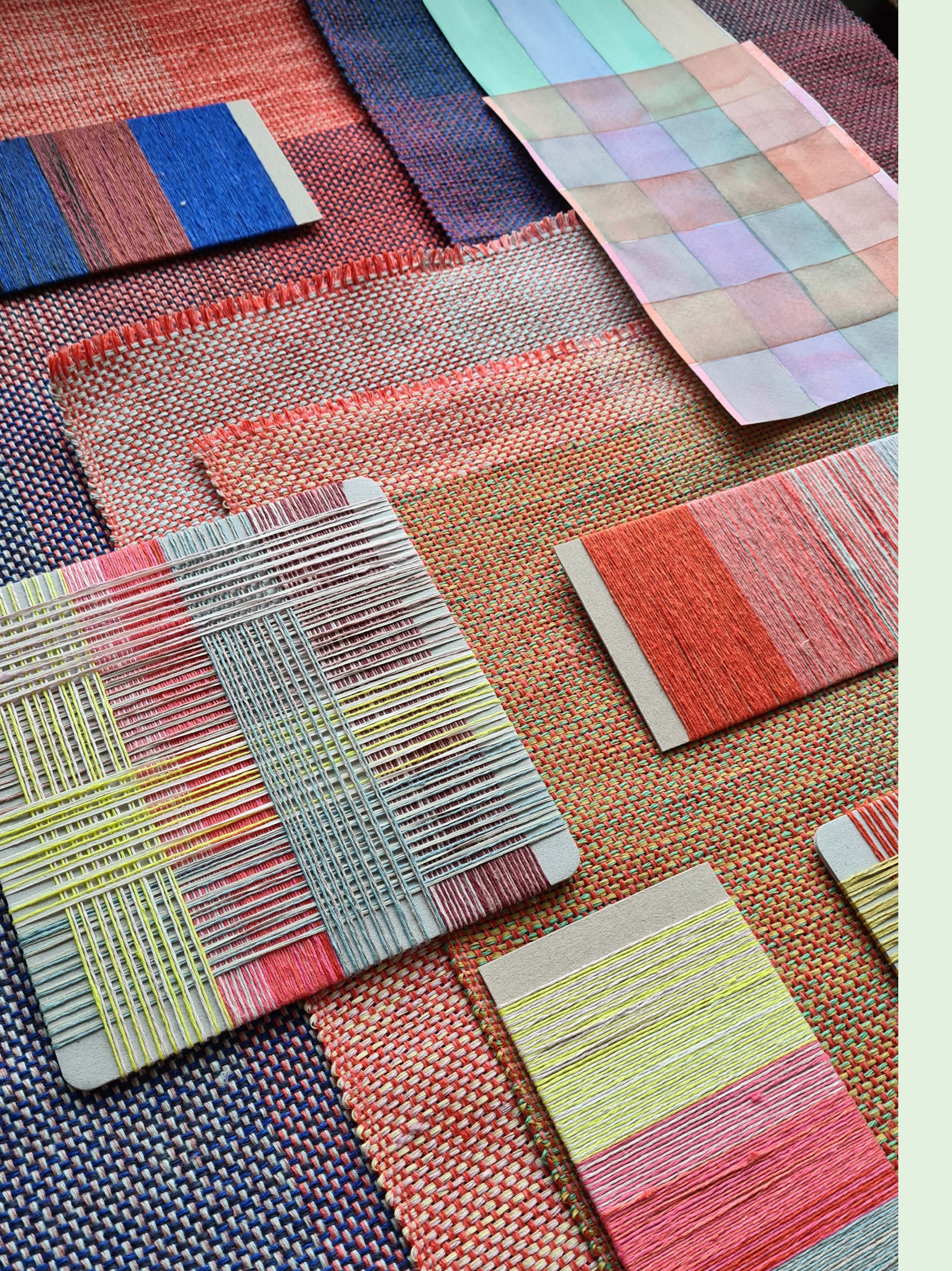

## Sådan downloader du dine Google-data

Hvis du har en Google-konto, kan du downloade dine søgninger på Google.

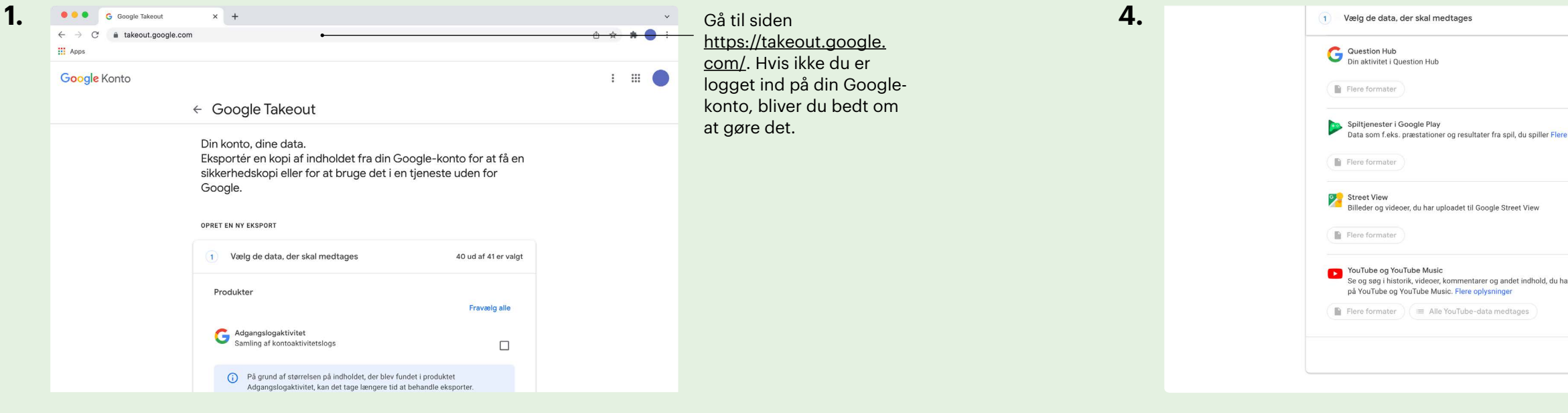

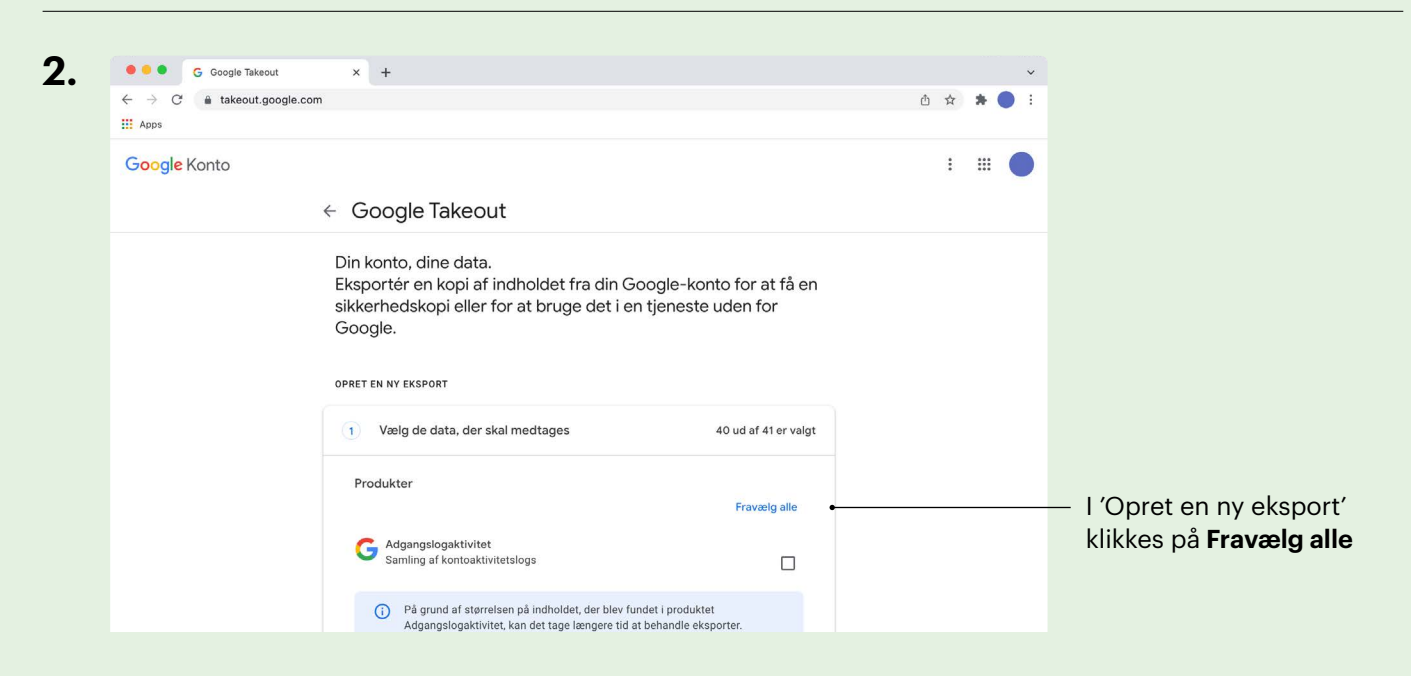

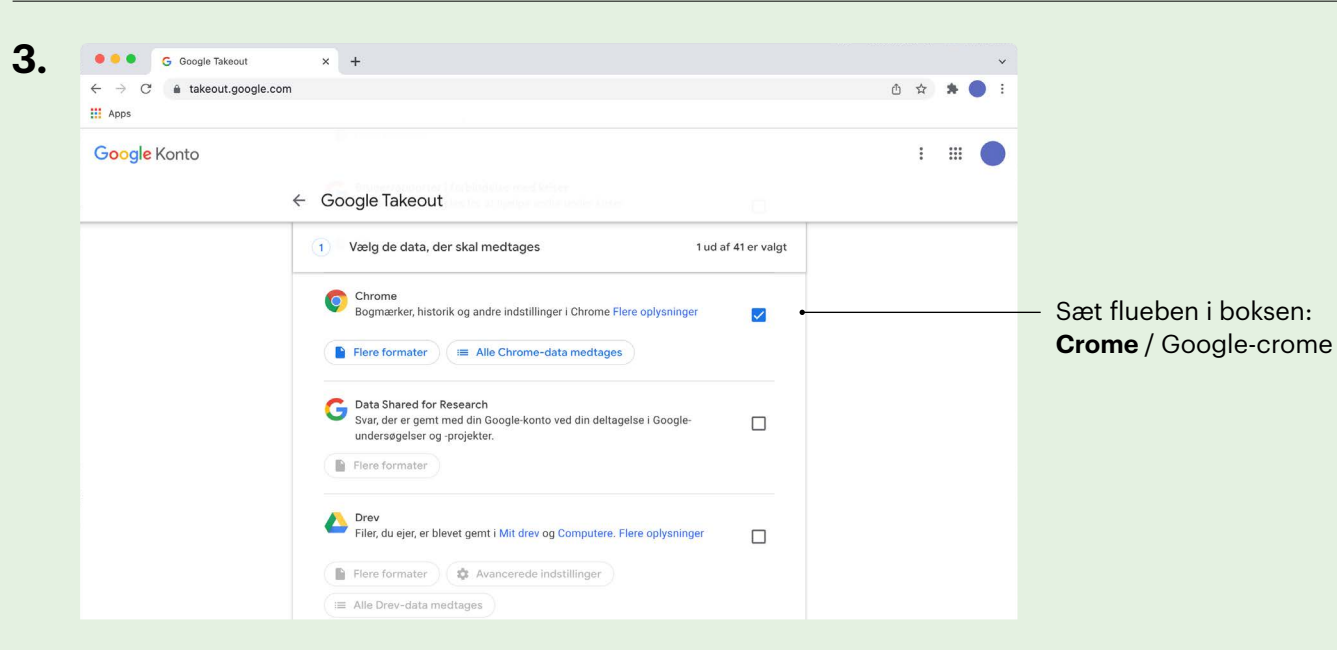

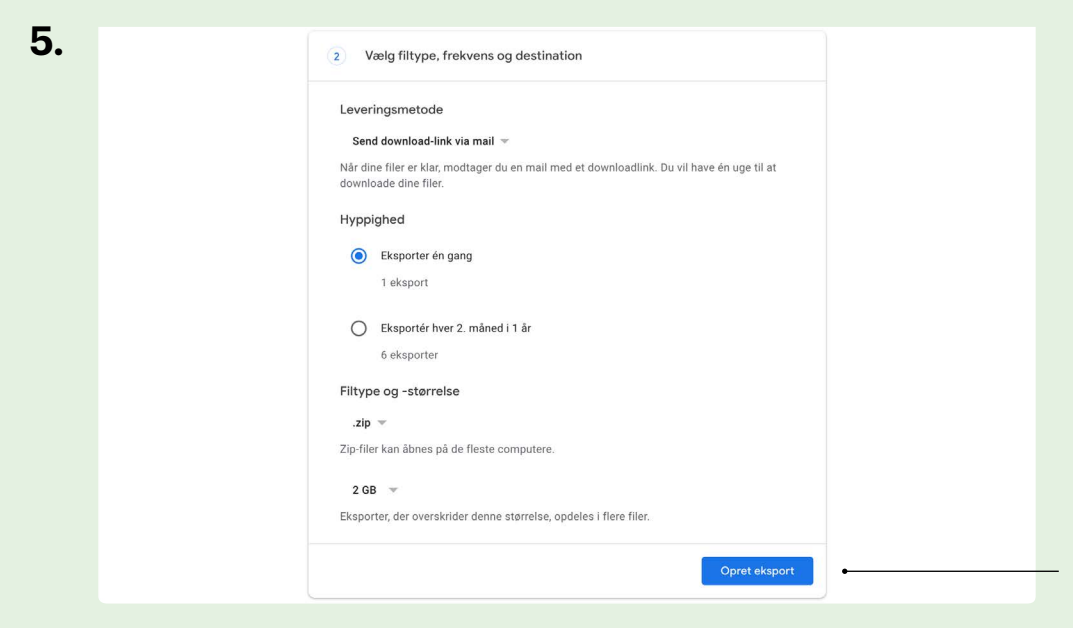

| Google Kon | nto |                                                                                                    |                                                                                                    |                                                                                                    |                                                                                         |
|------------|-----|----------------------------------------------------------------------------------------------------|----------------------------------------------------------------------------------------------------|----------------------------------------------------------------------------------------------------|-----------------------------------------------------------------------------------------|
|            |     | < Adminis                                                                                                    | strer dine e                                                                                                    | ksporter                                                                                                    |                                                                                         |
|            |     | Inden du kopierer o<br>virksomheds politil<br>dig som f.eks. dine<br>Undgå at downloao<br>kan få adgang til di<br>Gå til din Google-kt<br>hvordan du sletter | line data til en and<br>kker for dataekspo<br>billeder eller konta<br>de dine eksporter ti<br>em.<br>ponto for at se andra<br>din konto. | en tjeneste, bør du t<br>rtering. Sørg for, at a<br>akter, hvis du på et t<br>il offentlige compute<br>e måder, du kan adn | jekke den påg<br>du kan tage di<br>idspunkt vil fo<br>ere eller gemn<br>ninistrere dine |
|            |     | Eksport                                                                                                    | Oprettet den                                                                                                    | Tilgængelig<br>indtil                                                                                                    | Info                                                                                    |
|            |     | Chrome<br>mindre end 1                                                                                                    | 25. februar<br>2022                                                                                                    | 4. marts 2022                                                                                                    | 🛓 Dow                                                                                   |

| 1 ud af 41      | l er valgt |
|-----------------|------------|
|                 |            |
| ere oplysninger |            |
|                 |            |
| har oprettet    |            |
| Næs             | te trin    |

#### Klik på **Næste trin** nederst på siden

#### Klik på **Opret eksport**.

Filen eksporteres – der kan godt være et øjebliks ventetid inden filen er klar til download.

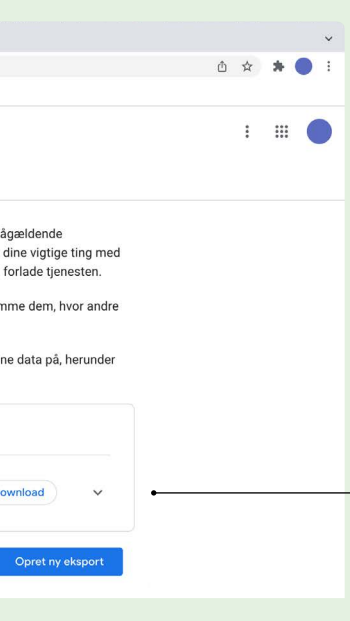

#### Klik på Download.

Du vil af sikkerhedshensyn måske blive bedt om at indtaste adgangskoden til din Google-konto.

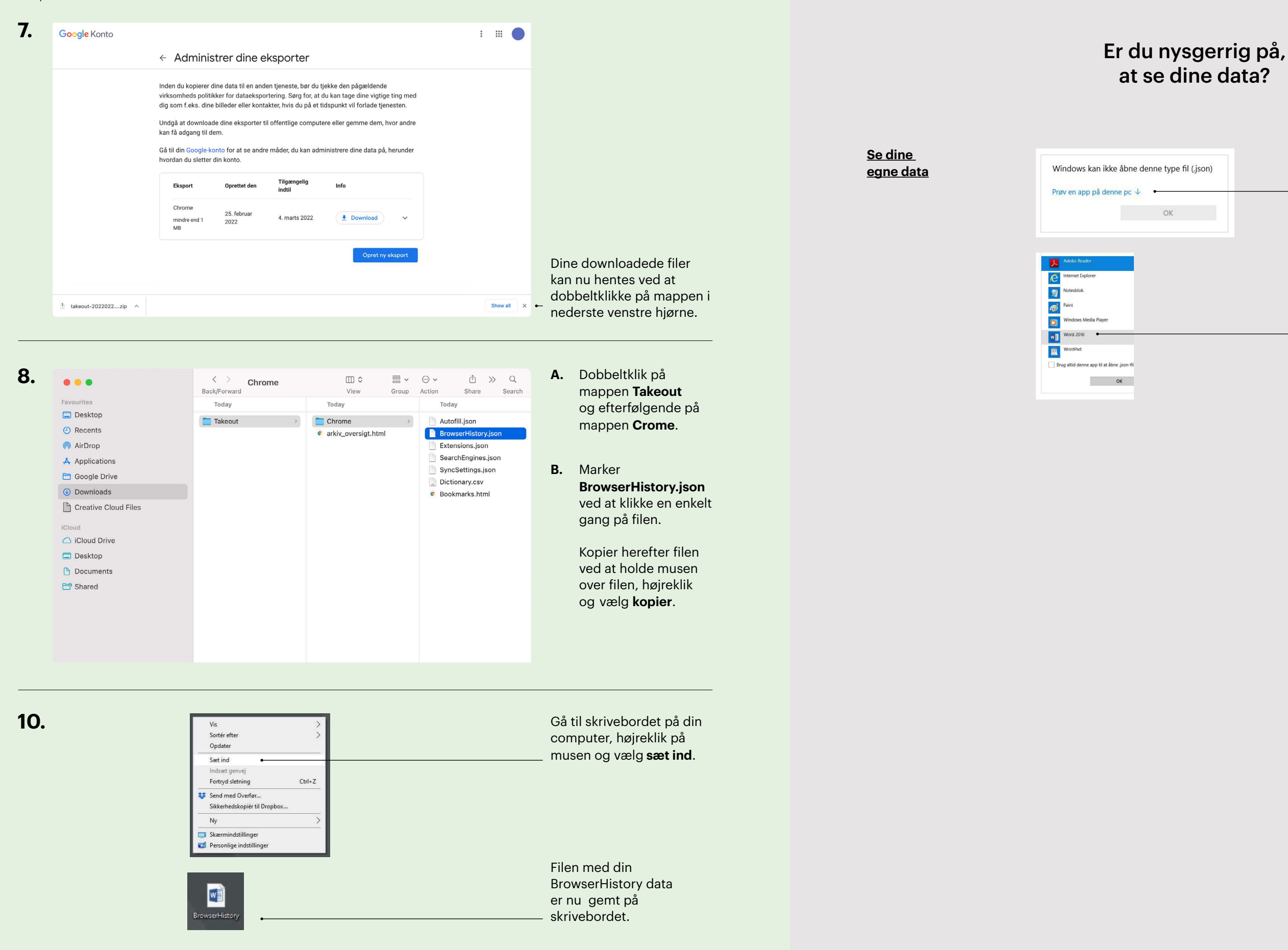

Nu er du klar til at uploade dine data og hente dit personlige dataspejl. Se hvordan på side 31

| on) | Vil du se dine data kan<br>du dobbeltklikke på<br><b>BrowserHistory.json</b>                             |
|-----|----------------------------------------------------------------------------------------------------|
|     | Vises meldingen 'Windows kan<br>ikke åbne denne type fil' klikkes<br>på <b>'Prøv en app på denne pc'</b> |
|     |                                                                                                    |

Vælg **Word** til at åbne dokumentet med og klik OK.

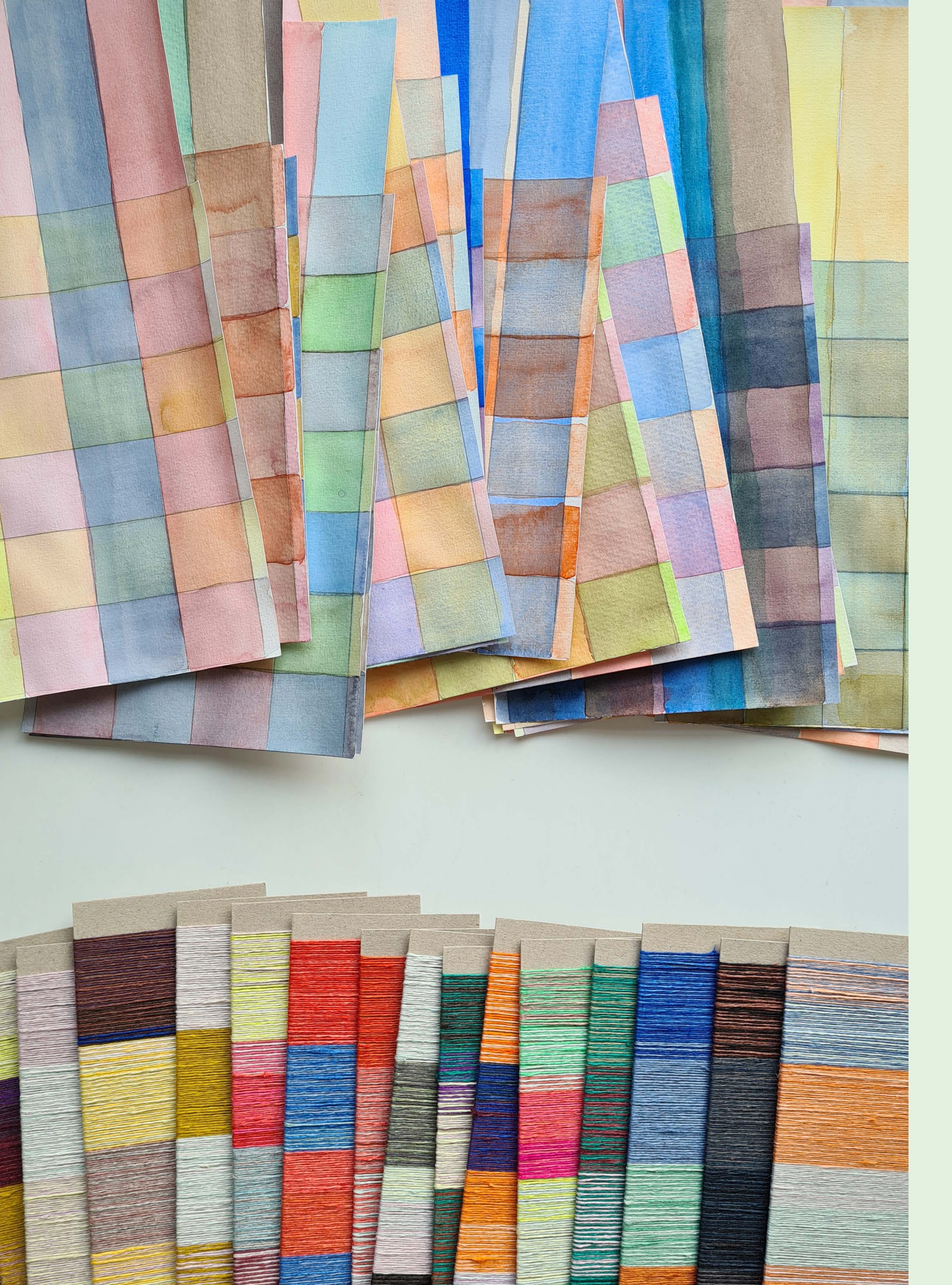

## Sådan downloader du dine Facebook-data

Hvis du har en Facebook-konto, kan du downloade dine Facebook-data.

2.

Facebook

× +

Sissel 🏢 🛛 🖡 🗸

 $\leftarrow$  Indstillinger og privatindstillinger

Kontrol af privatindstillinger Genveje til privatindstillinger

Præferencer for Nyheder

S Indstillinger

E Aktivitetslog

Sprog

Ů☆ 🗯 🔵 :

~

Klik på

Indstillinger

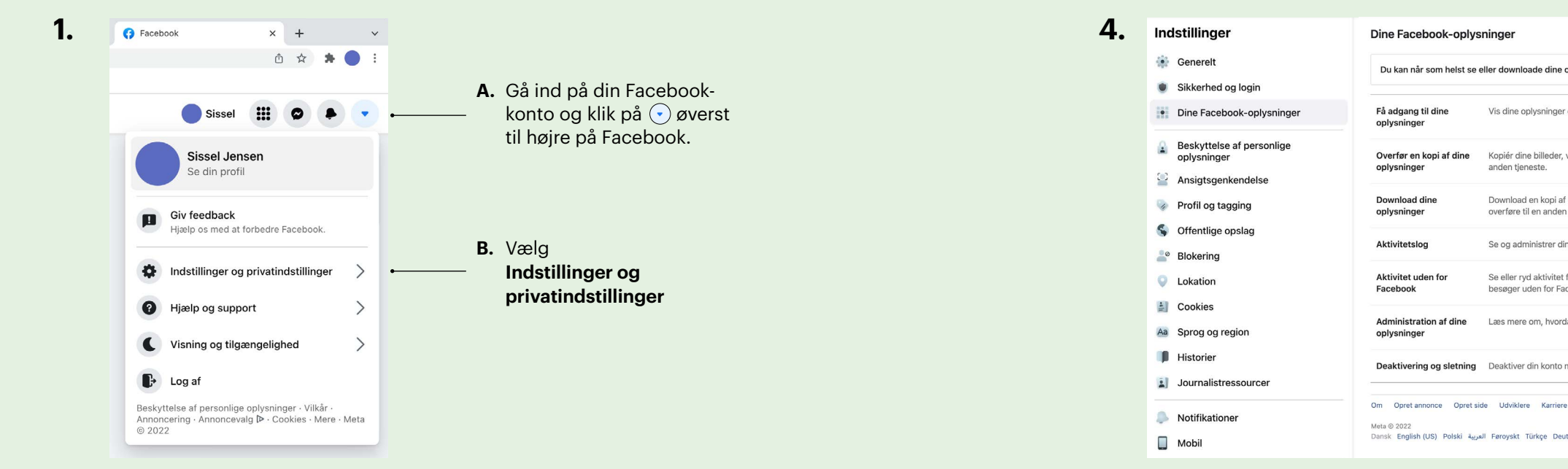

### 5.

|                                                                                           | Dillo I doobook opiyo                                                                           |                                                                               |                                             |                          |         |                           |
|-------------------------------------------------------------------------------------------|-------------------------------------------------------------------------------------------------|-------------------------------------------------------------------------------|---------------------------------------------|--------------------------|---------|---------------------------|
| og login                                                                                  | Du kan når som helst se e                                                                       | eller downloade dine oplysninger og                                           | g slette din konto.                         |                          |         |                           |
| oook-oplysninger                                                                          | Få adgang til dine<br>oplysninger                                                               | Vis dine oplysninger efter kategori.                                          |                                             |                          | Vis     |                           |
| e af personlige<br>er                                                                     | Overfør en kopi af dine                                                                         | Kopiér dine billeder, videoer, opslag                                         | g eller andre oplysninger til en            |                          | Vis     |                           |
| nkendelse                                                                                 | oplysninger                                                                                     | anden tjeneste.                                                               |                                             |                          |         | Klik på <b>Vis</b> ud for |
| gging                                                                                     | Download dine<br>oplysninger                                                                    | Download en kopi af dine oplysning<br>overføre til en anden tjeneste.         | ger, som du kan beholde eller               |                          | Vis •   | - Download dine           |
| opslag                                                                                    | Aktivitetslog                                                                                   | Se og administrer dine oplysninger                                            | og nogle indstillinger.                     |                          | Vis     | oplysninger               |
|                                                                                           |                                                                                                 |                                                                               |                                             |                          |         |                           |
|                                                                                           | Aktivitet uden for<br>Facebook                                                                  | Se eller ryd aktivitet fra virksomhed<br>besøger uden for Facebook.           | ler og organisationer, du                   |                          | Vis     |                           |
| egion                                                                                     | Administration af dine oplysninger                                                              | Læs mere om, hvordan du kan adm                                               | inistrere dine oplysninger.                 |                          | Vis     |                           |
| essourcer                                                                                 | Deaktivering og sletning                                                                        | Deaktiver din konto midlertidigt, elle                                        | er slet den permanent.                      |                          | Vis     |                           |
|                                                                                           | Om Opret annonce Opret si                                                                       | de Udviklere Karriere Beskyttelse a                                           | f personlige oplysninger Cookies            | Annoncevalg Vilkår Hjælp |         |                           |
| ner                                                                                       | Meta⊚2022<br>Dansk English (US) Polski عربية                                                    | JI Føroyskt Türkçe Deutsch Romånă Fi                                          | rançais (France) Español Português          | (Brasil) +               |         |                           |
|                                                                                           |                                                                                                 |                                                                               |                                             |                          |         |                           |
|                                                                                           |                                                                                                 |                                                                               |                                             |                          |         |                           |
|                                                                                           |                                                                                                 |                                                                               |                                             |                          |         |                           |
| Downloads                                                                                 |                                                                                                 | Anmod om download                                                             | Tilgængelige filer                          |                          |         |                           |
| Vælg filmuligheder<br>Du kan vælge filformatet, m                                         | nediekvaliteten og perioden                                                                     | for dit download. HTML-formate                                                | et er nemt at se, mens                      |                          |         |                           |
| billeder og videoers kvalite                                                              | t, men det påvirker også filst                                                                  | ørrelsen.                                                                     |                                             |                          |         |                           |
| Format<br>HTML                                                                            |                                                                                                 | •                                                                             |                                             |                          |         |                           |
| HTML                                                                                      | ~                                                                                               | •                                                                             |                                             |                          |         |                           |
| JSON                                                                                      |                                                                                                 |                                                                               |                                             | ———— A                   | . Væ    | lg <b>JSON</b> -format    |
| Periode (påkrævet)                                                                        |                                                                                                 | •                                                                             |                                             |                          |         |                           |
| Vælg informationer, d                                                                     | u vil downloade                                                                                 |                                                                               |                                             |                          |         |                           |
| Du kan downloade alt eller                                                                | vælge den type oplysninger,                                                                     | , du vil downloade.                                                           |                                             | _                        |         | ° <b>_</b> • •            |
| Din aktivitet på tværs af Fa                                                              | acebook                                                                                         |                                                                               | Fravælg alle •                              | ——— B.                   | . Klik  | t på Fravælg alle         |
| En liste over de opsla                                                                    | og samlinger<br>ag, du har gemt og din aktivitet                                                | i samlinger                                                                   |                                             |                          |         |                           |
|                                                                                           |                                                                                                 |                                                                               |                                             |                          |         |                           |
|                                                                                           |                                                                                                 |                                                                               |                                             |                          |         |                           |
| Downloads                                                                                 |                                                                                                 | Anmod om download                                                             | Tilgængelige filer                          |                          |         |                           |
| Vælg filmuligheder                                                                        |                                                                                                 |                                                                               |                                             |                          |         |                           |
| Du kan vælge filformatet, m<br>JSON-formatet giver en an<br>billeder og videoers kvalitet | nediekvaliteten og perioden a<br>den tjeneste mulighed for at<br>c, men det påvirker også filst | for dit download. HTML-formate<br>importere filen nemmere. Medie<br>ørrelsen. | et er nemt at se, mens<br>ekvalitet er dine |                          |         |                           |
| Format<br>JSON                                                                            |                                                                                                 | •                                                                             |                                             |                          |         |                           |
| Mediekvalitet<br>Høj                                                                      |                                                                                                 | •                                                                             |                                             |                          |         |                           |
| Periode (påkrævet)                                                                        |                                                                                                 | •                                                                             |                                             |                          |         |                           |
| Sidste uge                                                                                |                                                                                                 |                                                                               |                                             |                          |         |                           |
| Sidste måned                                                                              |                                                                                                 |                                                                               |                                             |                          |         |                           |
| Sidste 3 måneder                                                                          | lysninger,                                                                                      | du vil downloade.                                                             |                                             |                          |         |                           |
| Sidste 6 måneder                                                                          |                                                                                                 |                                                                               | Vælg alle                                   |                          |         |                           |
| Sidste 2 år                                                                               | in aktivitet                                                                                    | i samlinger                                                                   |                                             |                          |         |                           |
| Siden starten                                                                             |                                                                                                 |                                                                               |                                             | V                        | ælg pe  | eriode:                   |
| Brugordefineret                                                                           | Messenge                                                                                        | er                                                                            |                                             | S                        | iden st | arten                     |
| Onslag                                                                                    |                                                                                                 |                                                                               |                                             |                          |         |                           |
| Onslag du har delt n                                                                      | å Farehook onslad der er skil                                                                   | Ilt nå din tidelinie, og meningsmålin                                         | aer du har                                  |                          |         |                           |

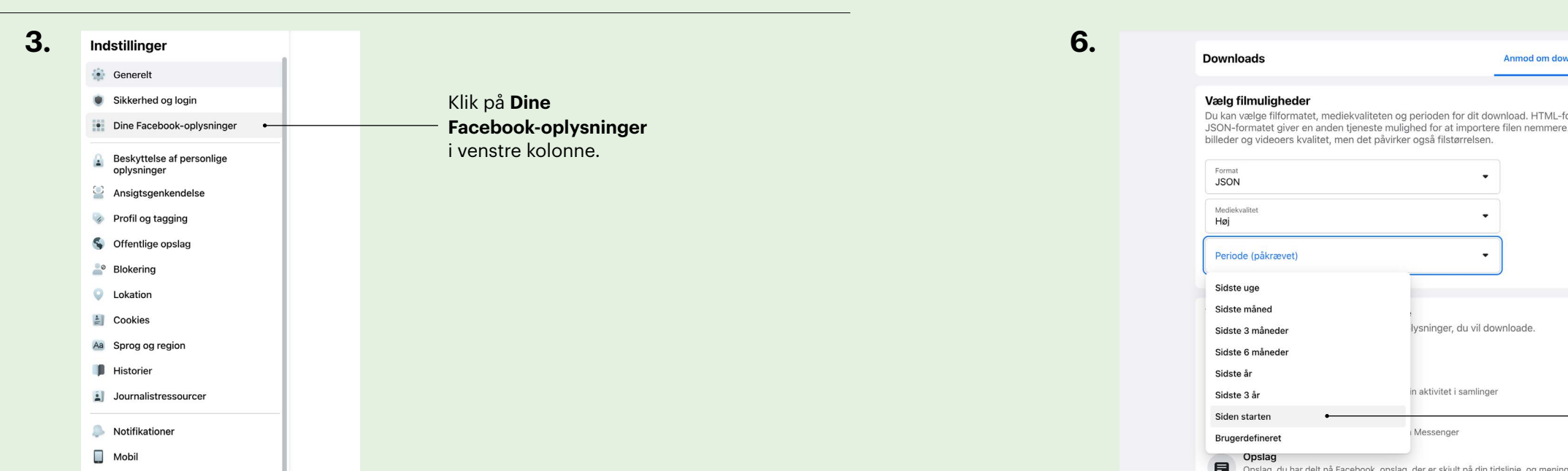

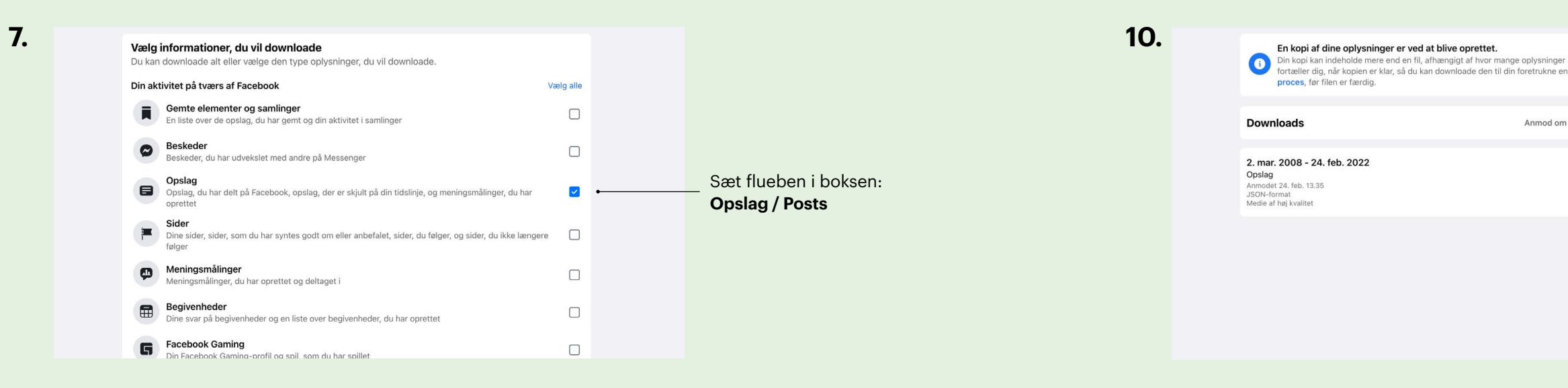

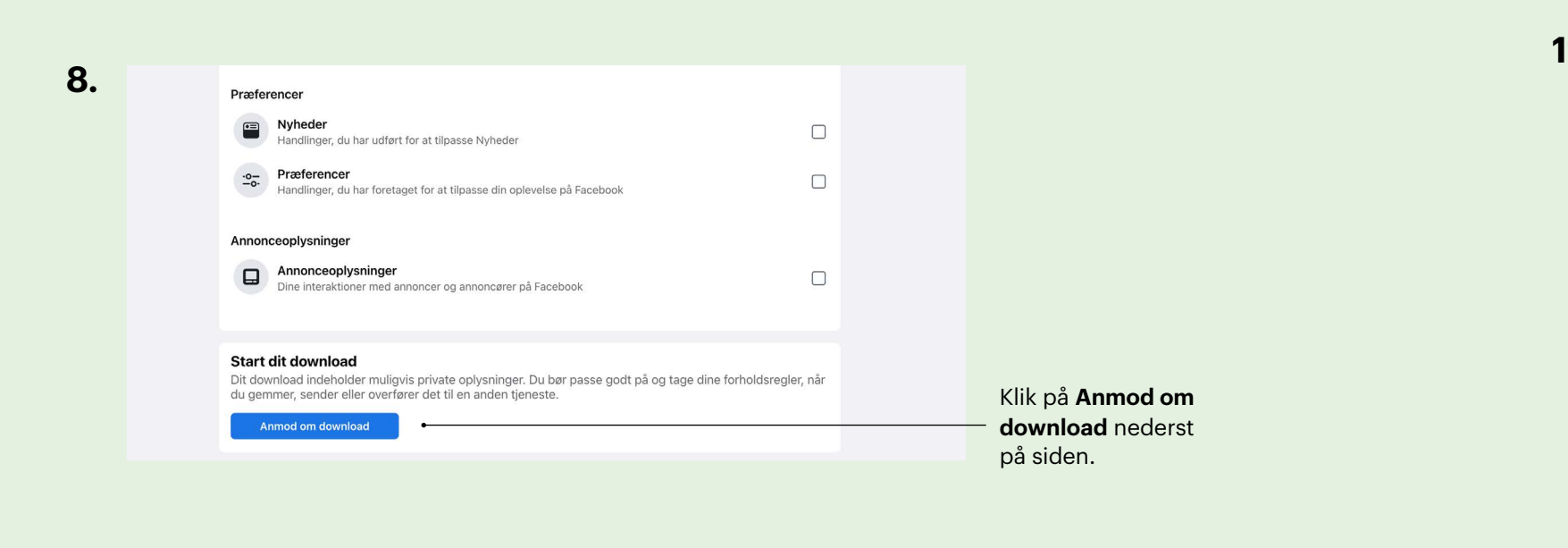

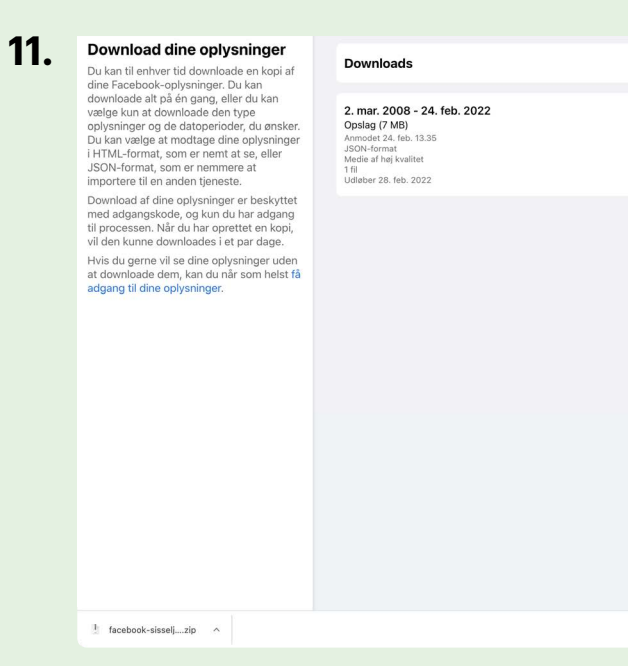

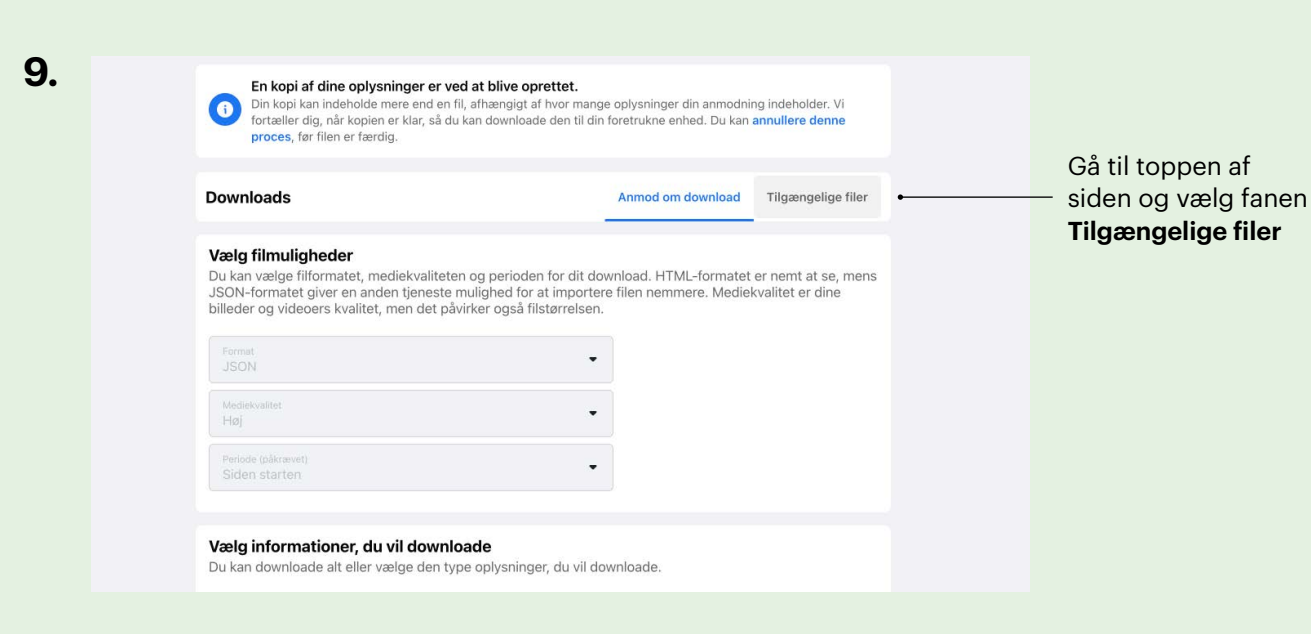

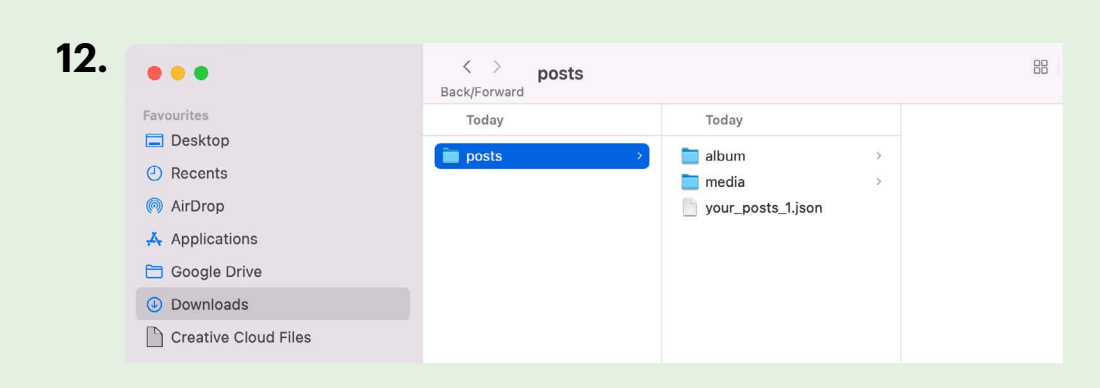

| din anmodning inde<br>hed. Du kan <b>annull</b> | eholder. Vi<br>ere denne |                                                                                                    |
|-------------------------------------------------|--------------------------|----------------------------------------------------------------------------------------------------|
| download Tiig                                   | ængelige filer           | <br>Download er i gang.<br>— Hold øje med status her.<br>Det kan tage noget tid<br>indtil status skifter fra<br>'afventer' til 'download'. |
|                                                 |                          |                                                                                                    |

| Anmod om download Tilgængelige filer | — A. | Klik på <b>Download</b>                                                                                                    |
|--------------------------------------|------|----------------------------------------------------------------------------------------------------|
| Download                             |      | Af sikkerhedshensyn<br>bliver du bedt om at<br>indtaste din adgangs-<br>kode til Facebook.                                                           |
|                                      |      | Vær opmærksom på,<br>at download forsvin-<br>der efter et tidsrum<br>(ca. to døgn). Hvis du<br>ikke når at hente det,<br>kan proceduren<br>gentages. |
|                                      | ⊷ B. | Dine downloadede                                                                                                    |
|                                      |      | filer kan nu hentes<br>ved at dobbeltklikke<br>på <b>mappe</b> i nederste<br>venstre hjørne.                                                         |

Dobbeltklik på mappen: **posts** 

Marker **your\_posts\_1** ved at klikke på linien. Kopier herefter filen ved at holde musen på linjen, højreklik og vælg **kopier**.

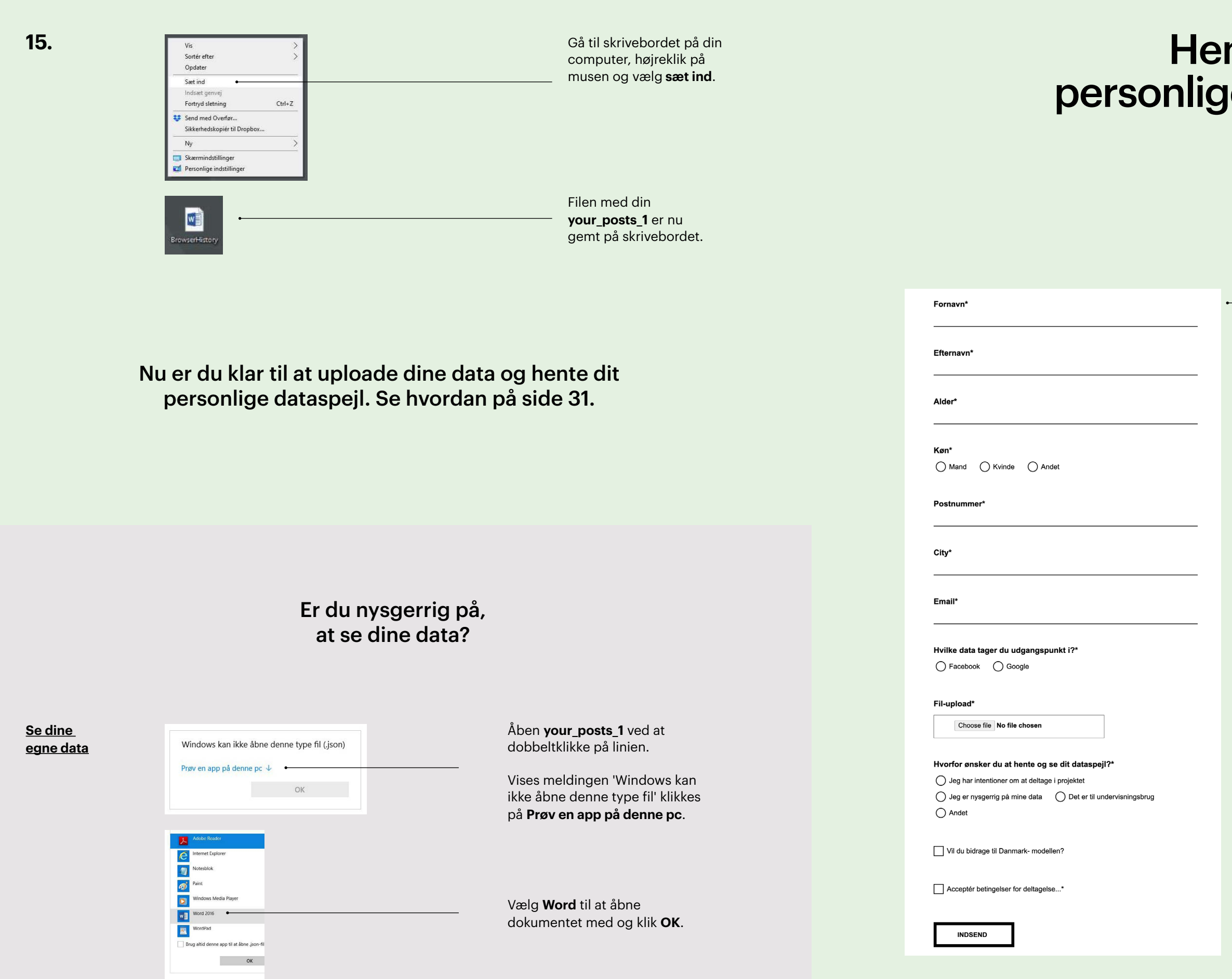

## Hent dit personlige dataspejl

På **<u>www.trapholt.dk/ditdataspejl</u>** skal du uploade dine Google eller Facebook-data og få dem lavet om til dit personlige dataspejl.

Det er også på den side, at du kan hente Danmark-modellen, hvis du ikke har dine egne data.

Dine data bliver nu vha. en algoritme lavet om til dit personlige dataspejl - et 'levende billede' med cirkler, som du modtager på e-mail.

Du modtager også en ID-kode (16 tal), du skal brodere på dit bidrag som signatur.

### Kære Hanne Hansen

Tusind tak for din interesse for Trapholts projekt Dataspejlet.

Her er dit unikke ID, du skal brodere på dit dataspejl (læs broderivejledningen for nærmere information):

Tryk på dette link for at se dataspejlet:

Se dit dataspejl her

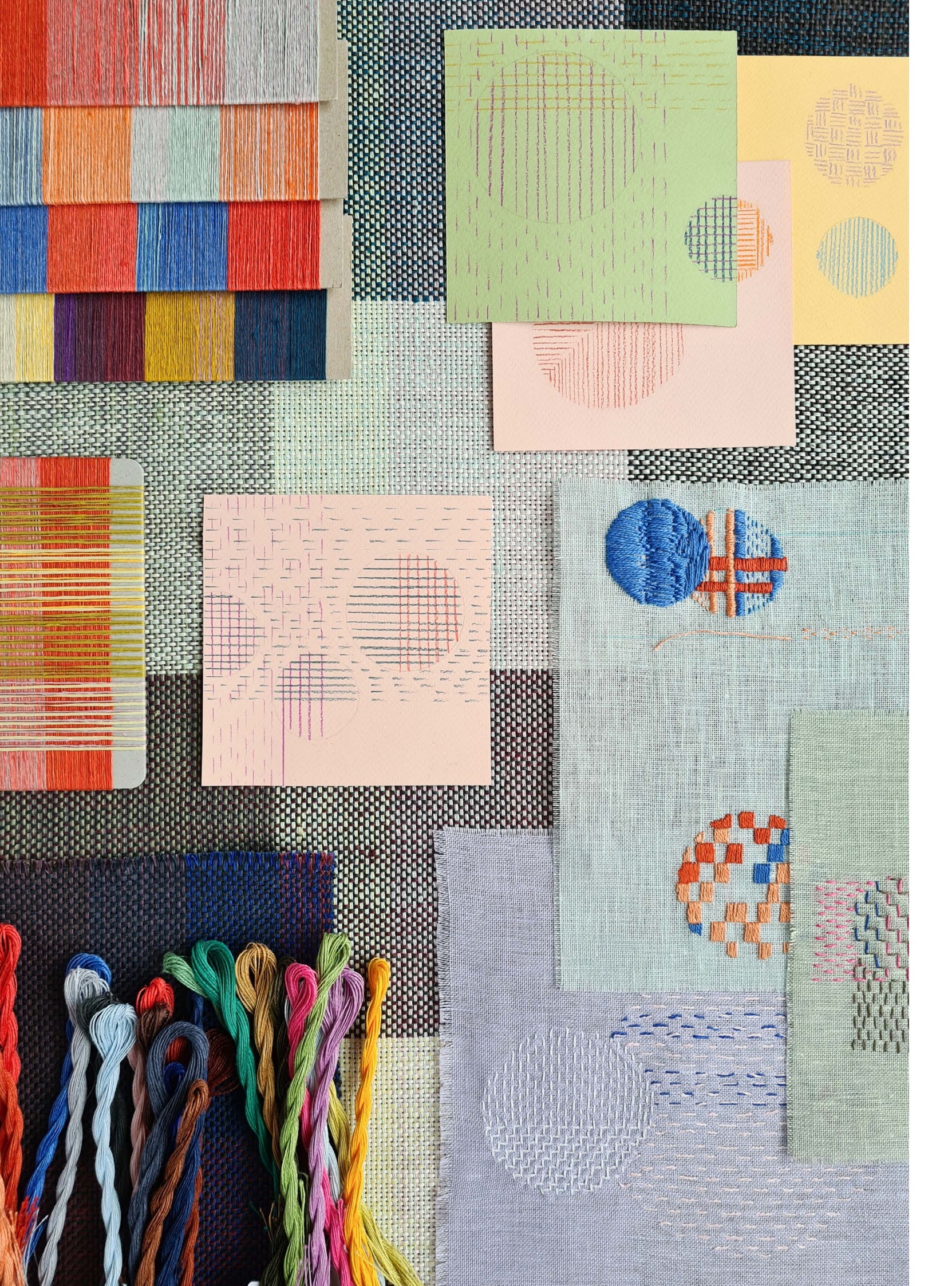

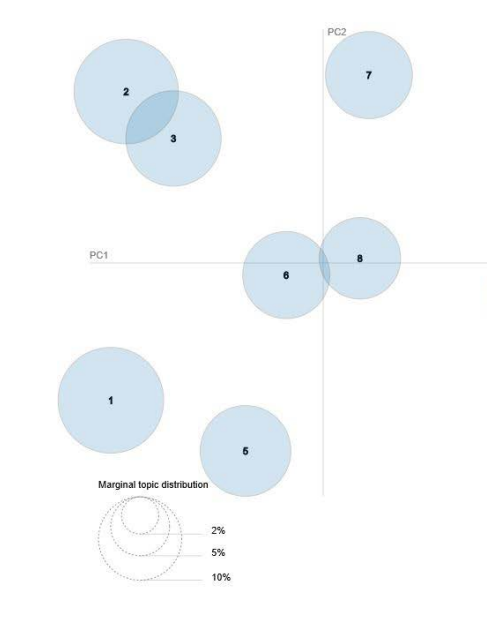

# Overfør dit dataspejl til broderistoffet

Når du har modtaget dit dataspejl på e-mail, vil du se, at alle dine data er lavet om til et 'levende billede' med cirkler. Hver cirkel repræsenterer et emne, du har vist interesse for på nettet. Det er individuelt, hvor mange emner/cirkler, der er, og hvor store de er i forhold til hinanden. Emner som vurderes nært beslægtede, ligger tæt på hinanden. Størrelsen fortæller, hvor meget emnet fylder i forhold til de andre.

Hvad tænker du, når du ser dine cirkler og ord?

Du kan klikke på hver cirkel og undersøge de ord, der kommer frem. Vælg 1-2 ord fra hvert cirkel/emne, som giver mening for dig, og skriv dem ned i hånden med blyant. Tegn en lille

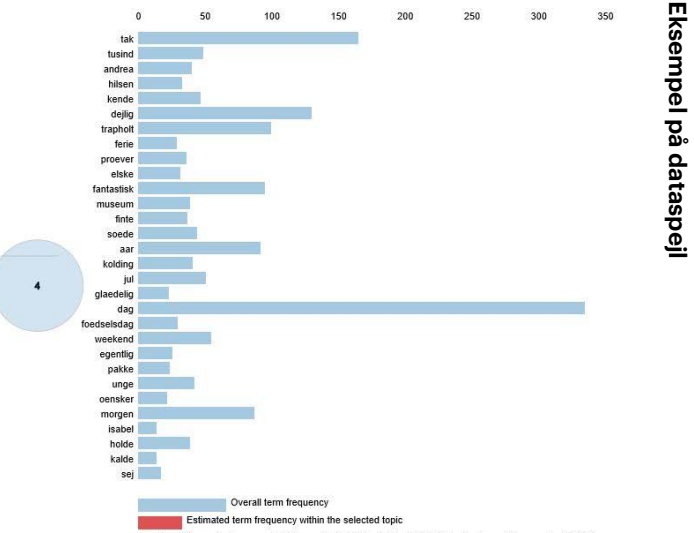

hurtig skitse af dine cirkler med nummer, så du ved, hvilke ord og cirkler der hører sammen. Nedskriv gerne dine refleksioner over det du ser og oplever. Du kan overveje følgende spørgsmål:

Kan du genkende dig selv? Tror du på det modellen viser? Hvad er sandheden? Er der noget, der overrasker dig? Er der noget, du ønsker, ikke var der? Er der noget, du undrer dig over, ikke er der?

Gem dine noter/ refleksioner til dit bidrag skal indleveres. Der inviterer vi dig til at dele dine refleksioner.

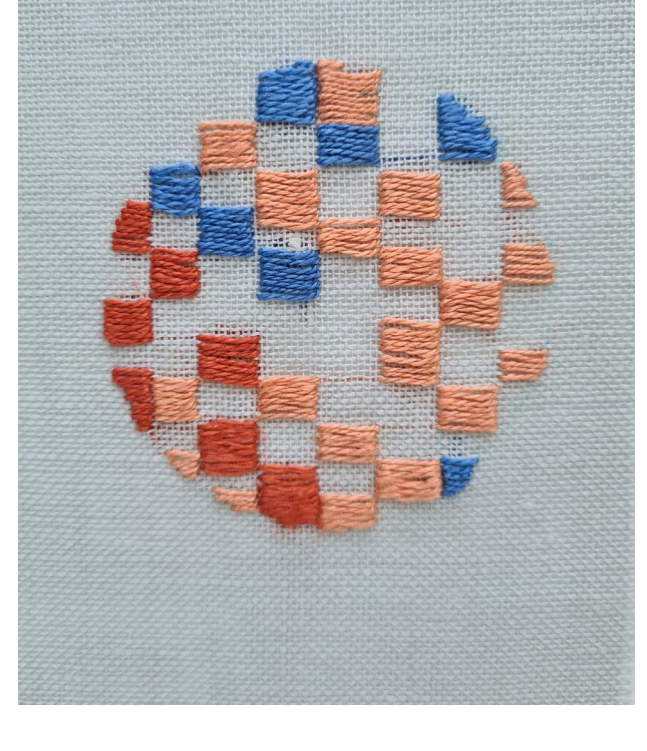

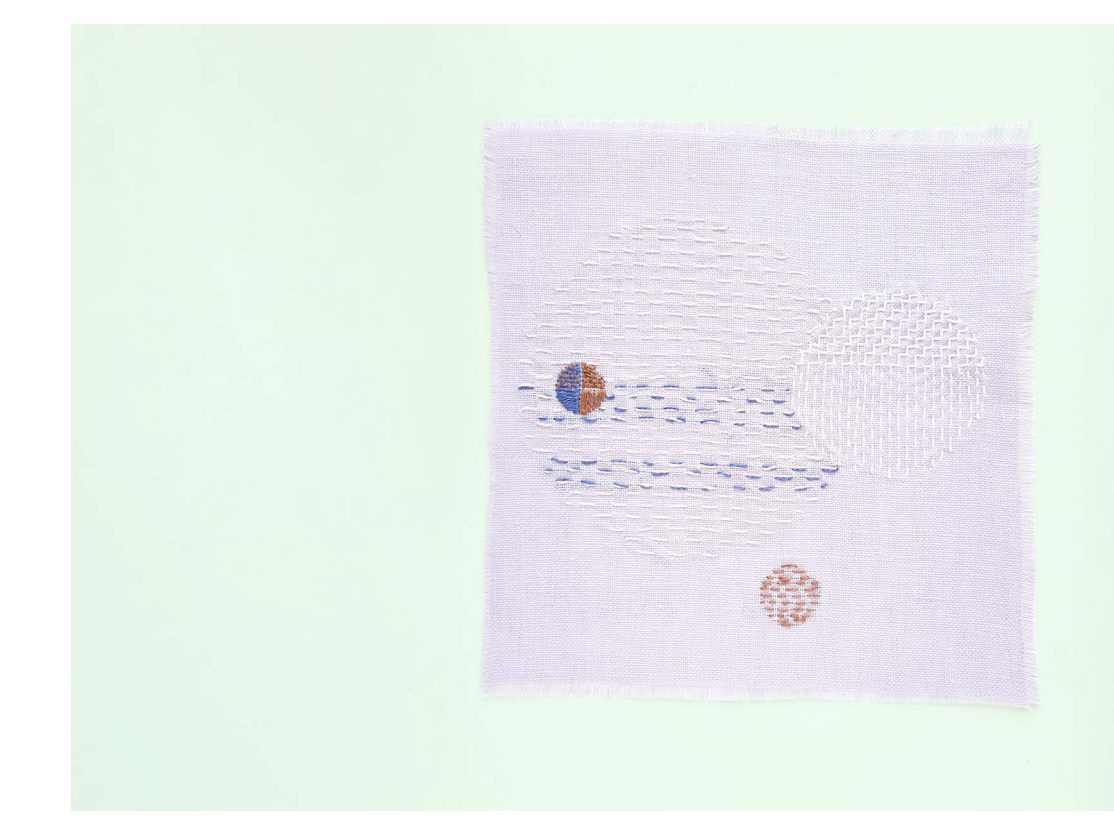

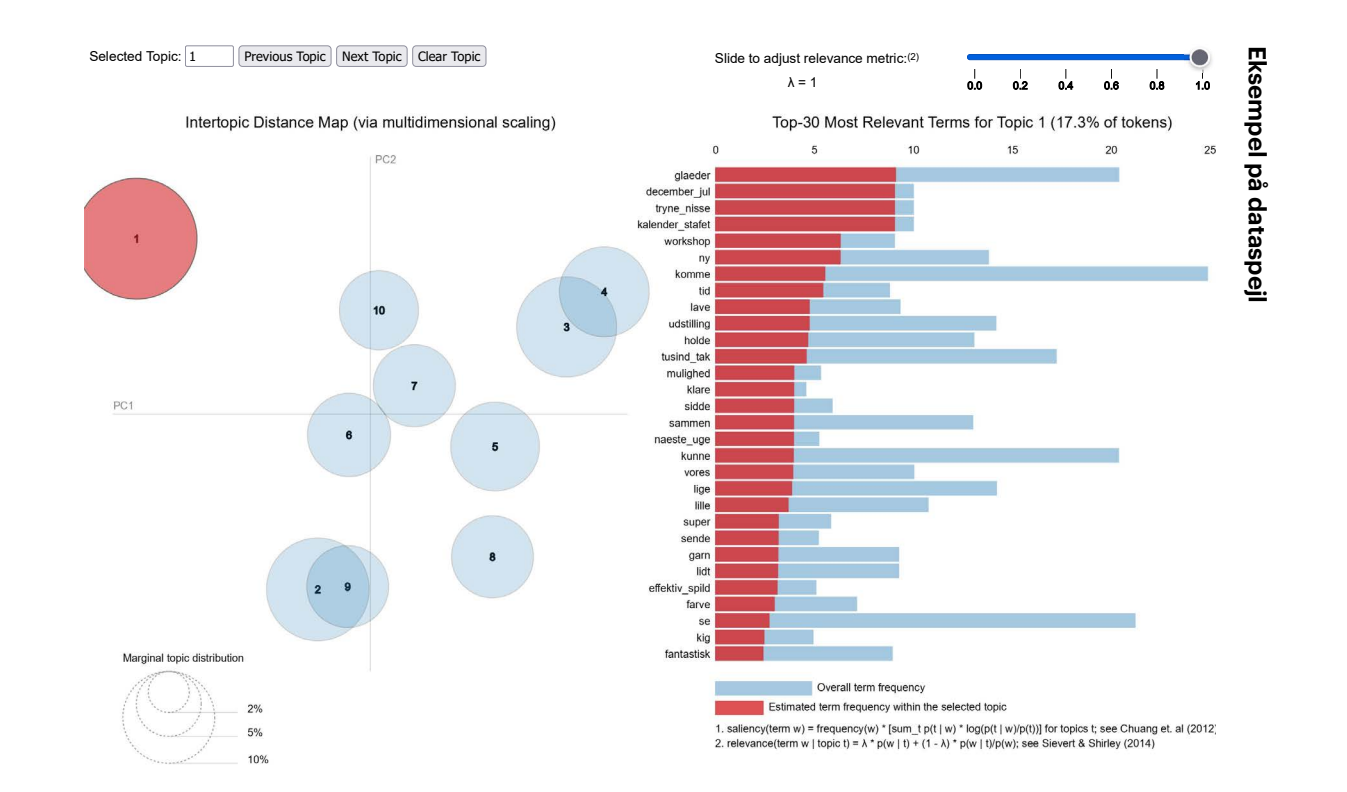

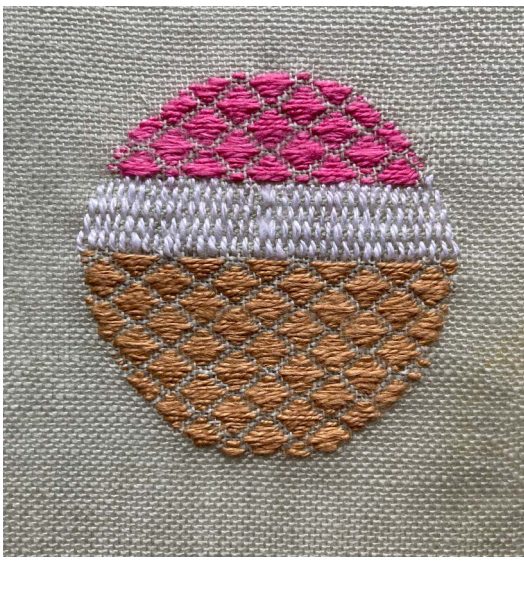

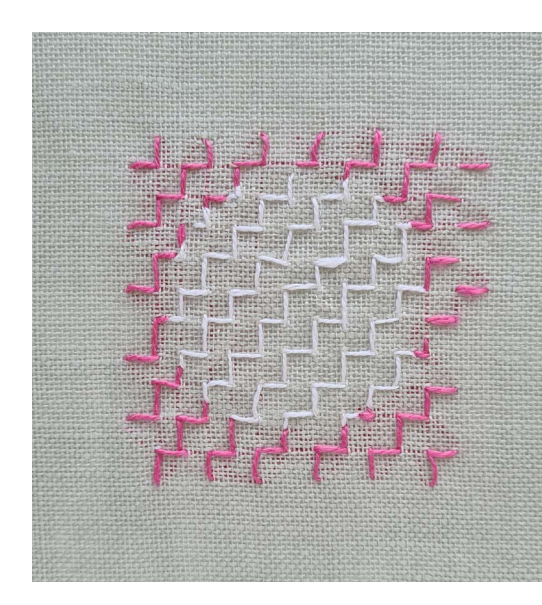

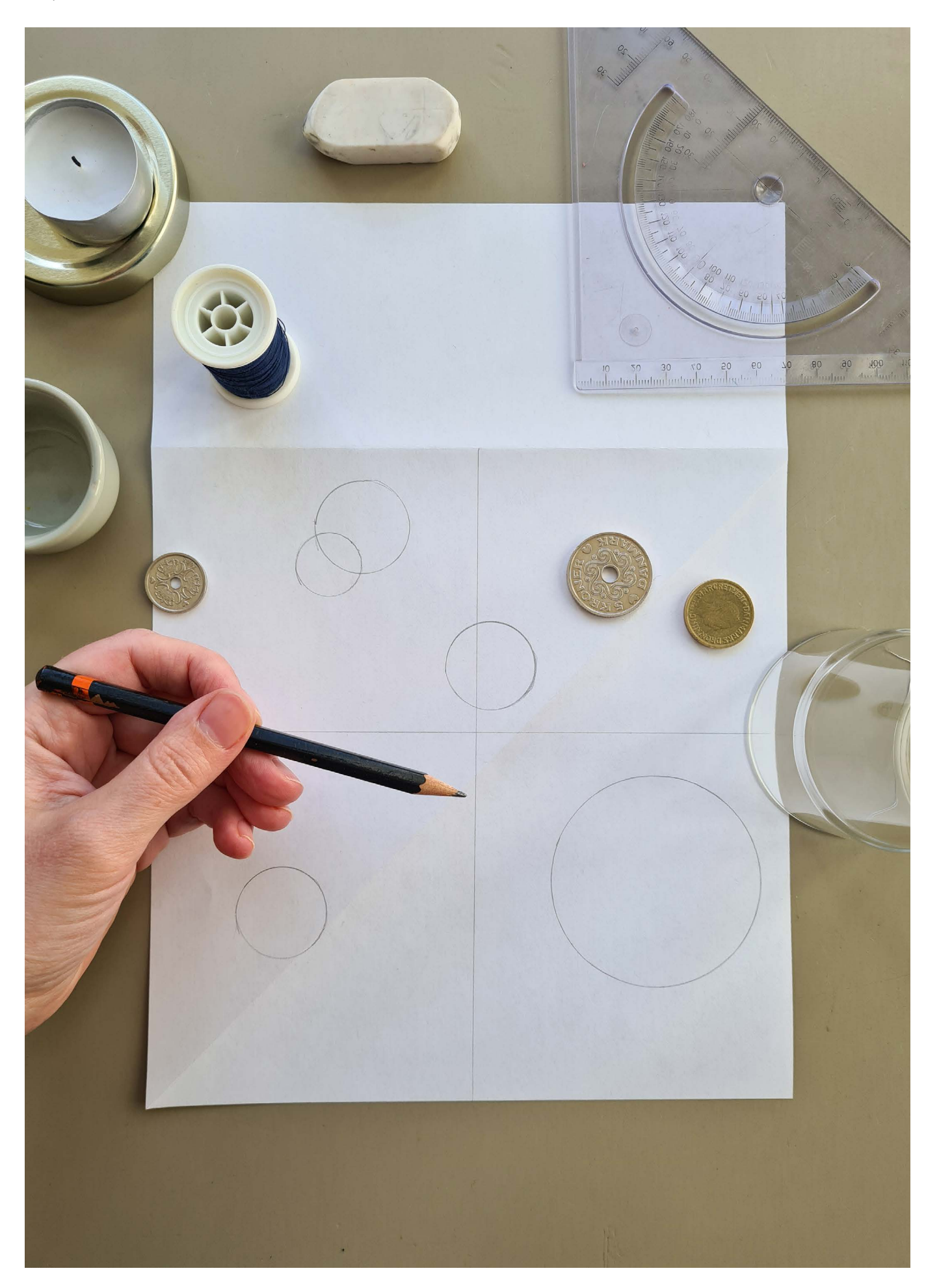

Tegn din model

Klar til at

brodere

Nu skal du tegne den model, du skal brodere efter. Vi opfordrer til at tegne med blyant i hånden, fordi det er en fin måde at lære formerne at kende.

Lav en kvadrat ved at folde et ark A4 papir. Tegn dine cirkler på papiret med den rigtige afstand og størrelsesfordeling. Brug koordinatsystemet i modellen til hjælp. Brug en passer og en lineal og evt. andre cirkulære genstande til hjælp (trådruller, små glas, låg og fyrfadslys). Tegn et par variationer af skitsen for at justere cirklernes placering. Overfør til sidst dine cirkler til det udleverede hørlærred med en pen, der kan gå af ved varme/vask.

Måden, du bruger farver, og måden, du arbejder med tråden i stoffet, er helt personlig og fortæller også noget om dig. Du bestemmer, hvordan farver og sting udtrykker dit dataspejl.

Du kan bruge de ord, du valgte i hver cirkel og lade cirklen få et mønster/struktur, der passer sammen med ordet. Du kan også vælge at udtrykke en stemning, holdning eller erindring, der dukker op, når du undersøger dine emner/ ord. Broderimønstre er lidt ligesom musik. De har rytme og stemninger i sig.

VIGTIGT: Er der emner/cirkler, du ønsker ikke var i dit dataspeil? Broder disse med hvid tråd.

Du kan arbejde på hele fladen. Både indeni og udenpå cirklerne. Du kan fremhæve dem ved at forbinde dem eller give dem skygger. Dine sting kan være lange eller korte. De kan være hurtige eller kontrollerede. Du kan vælge at tælle dig frem og arbejde præcist og systematisk. Du kan arbejde i mere frie linjer gennem stoffet. Du kan brodere tæt eller åbent, lave mønster eller kaos.

Danmark modellen Bruger du Danmark-modellen, vælg da de 1-2 ord fra hver cirkel, der siger dig noget. Cirkler/ emner du ikke kan forholde dig til, kan broderes med hvidt.

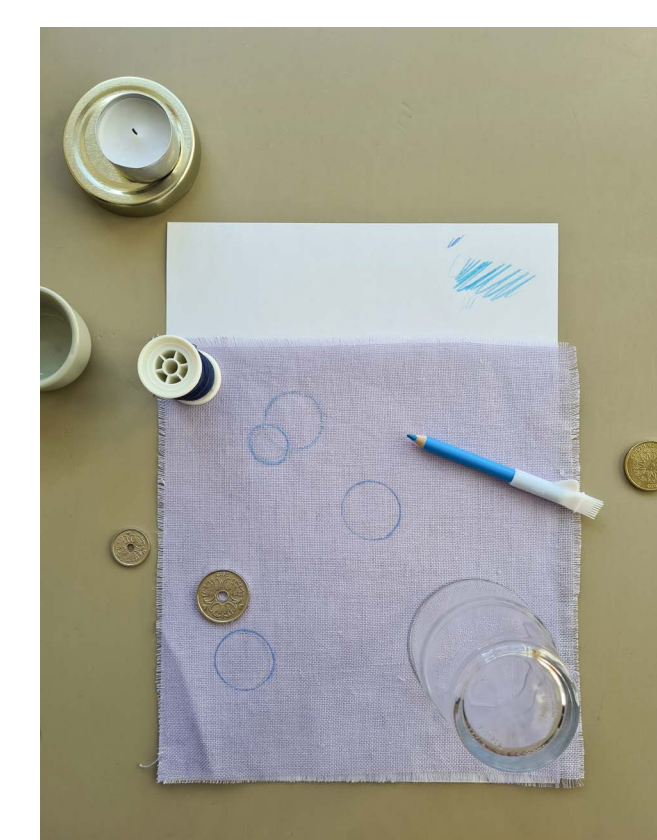

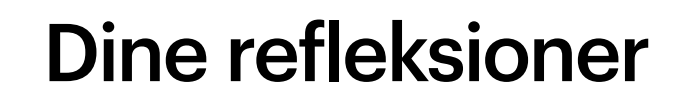

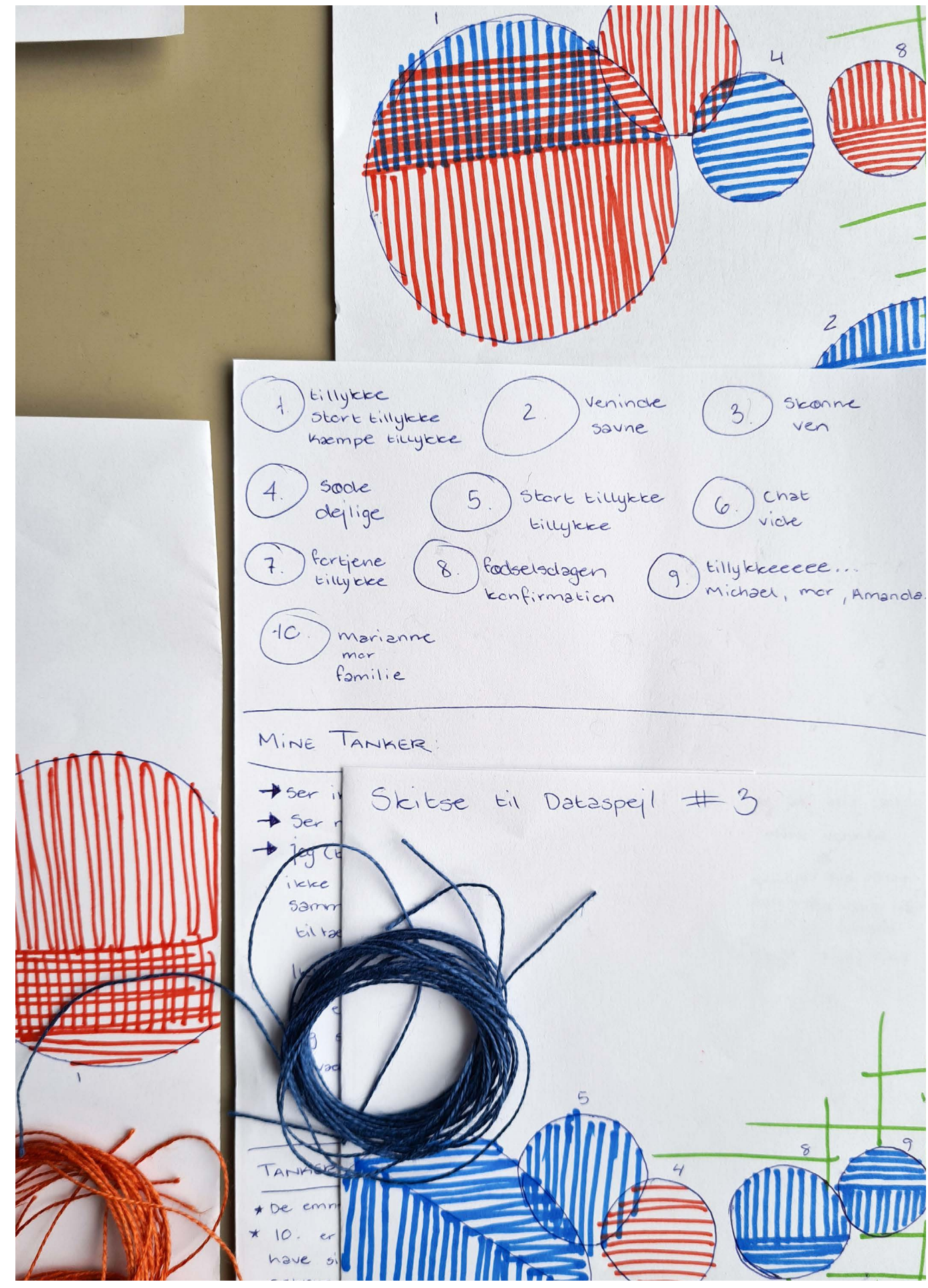

Skitse: Stine Bruun

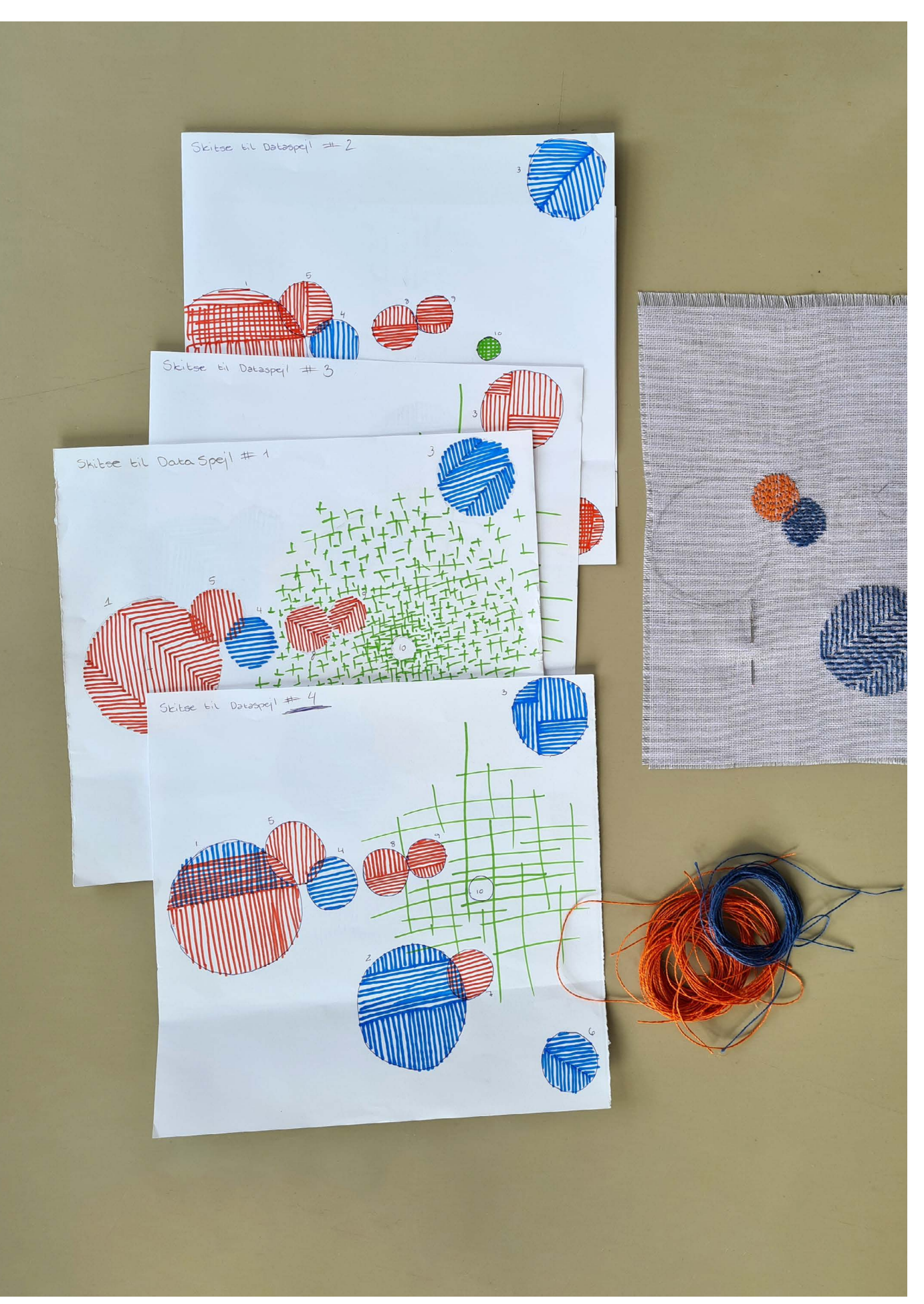

## Registrering og indlevering af dit broderi

For at blive en del af fællesværket, er det en forudsætning, at du i forbindelse med indleveringen udfylder det elektroniske indleveringsskema på **www.trapholt.dk/registrering-dataspejlet** 

Udfyld også nedenstående formular og aflever den sammen med dit broderi. Se indleveringssteder på **trapholt.dk/dataspejlet** 

### Brug venligst blokbogstaver

| Navn       |                                          |
|------------|------------------------------------------|
| Postnummer |                                          |
| Ву         |                                          |
| E-mail     |                                          |
| ID-kode    | (de 16 tal, du har modtag                |
|            |                                          |
|            |                                          |
|            |                                          |
|            |                                          |
|            | Jeg har registreret<br>www.trapholt.dk/r |

Skitse: Stine Bruun

©Trapholt

get på e-mail)

et mit bidrag på registrering-dataspejlet

## Del oplevelsen med andre

Dataspejlet er et fællesværk og en historie om mange mennesker, der sammen skaber et værk. Værket er inspireret af det digitale aftryk vi alle sætter og hvilken betydning, det har for os. Del gerne dine refleksioner og tanker, dit broderi eller andet, der kan inspirere andre i projektet i Facebook-gruppen <u>www.facebook.com/groups/dataspejlet</u> og evt. på din egen Facebook og Instagram. På den måde kan vi alle følge projektet og inspirere hinanden.

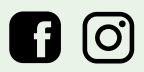

Brug hashtag #dataspejlet #trapholt

### Aktiviteter og fællesskaber

Over hele landet samarbejder Trapholt med biblioteker, kulturhuse, væresteder og kaffebarer, hvor der, ligesom på Trapholt, inviteres til forskellige workshops og aktiviteter.

Hjemmesiden <u>www.trapholt.dk/dataspejlet</u> opdateres løbende med informationer om tid og sted.